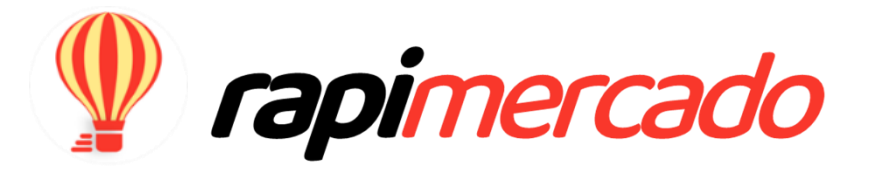

# MANUAL DEL USUARIO COMPRADOR

Versión 4 en español

Para uso exclusivo de distribuidores y clientes en Rapimercado

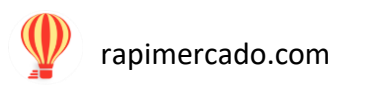

## índice

## Contenido

| Creación del usuario      |
|---------------------------|
| Iniciar sesión            |
| Comprar 8                 |
| ¿Cómo puedo comprar?      |
| Usuario14                 |
| Manejo de cuenta          |
| Mi perfil                 |
| Mis contrapropuestas 17   |
| Mis compras19             |
| Rastreo de orden          |
| Mis direcciones           |
| Cerrar sesión             |
| Suscripción a Rapimercado |
| Resolver dudas            |
| Rastrear                  |
| División de las paginas   |
| Calificación de productos |
| Atención al cliente       |
| Preguntas frecuentes      |

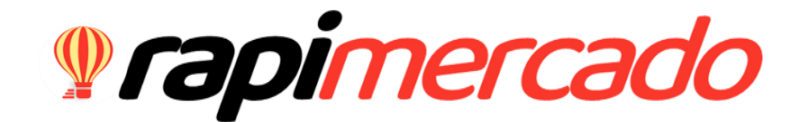

MANUAL DEL USUARIO

COMPRADOR

## Creación del usuario

Como nuevo usuario debes crearte una cuenta utilizando lo siguiente:

PASOS POR SEGUIR

Ingresa a <u>www.rapimercado.com</u> desde el servidor y dispositivo de preferencia.

En la página principal del lado superior derecho encontraras la opción crear usuario donde debes hacer clic.

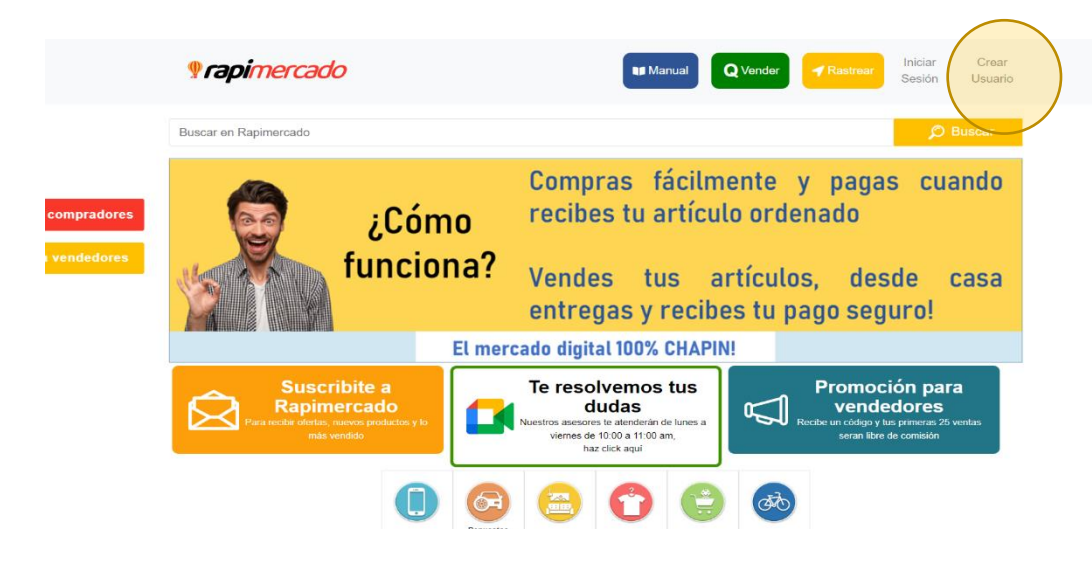

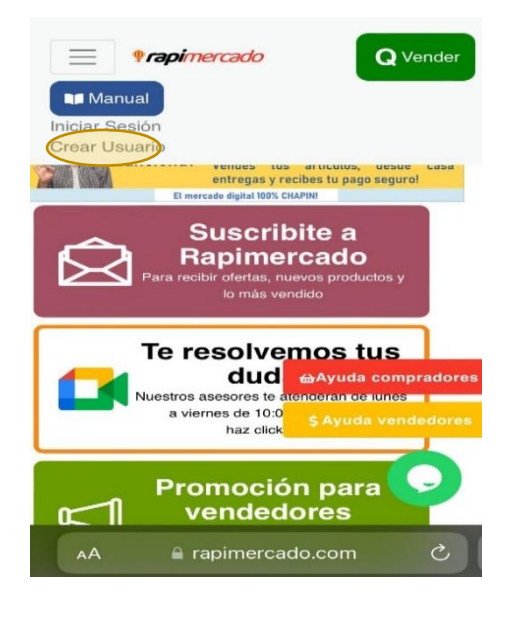

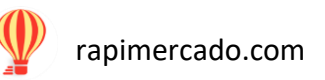

Al hacer clic aparecerá un formulario de registro de datos personales para iniciar con el registro.

| <b>rapi</b> mercado                            | Manual Q Vende       | er Rastrear Inici | ar Crear<br>ón Usuario |  | Telefono                |             |
|------------------------------------------------|----------------------|-------------------|------------------------|--|-------------------------|-------------|
|                                                | Registrarse          |                   |                        |  | Contraseña              |             |
| Nombre                                         |                      |                   |                        |  |                         |             |
| darlynreyes21@gmail.com<br>Alias de Vendedor   |                      |                   |                        |  | Confirmar Contraseña    |             |
|                                                |                      |                   |                        |  |                         |             |
| Correo Eléctronico                             |                      |                   |                        |  | Codino promosión        |             |
| Telefono                                       |                      |                   |                        |  | Codigo promoción        |             |
|                                                |                      |                   |                        |  |                         |             |
| Contraseña                                     |                      |                   |                        |  | He leído y acepto los   | Férminos y  |
| Confirmar Contrasaña                           |                      |                   | •                      |  | condiciones de uso de   | Rapimercado |
|                                                |                      |                   | O                      |  | Registr                 | ase         |
| Codigo promoción                               |                      |                   |                        |  |                         |             |
|                                                |                      |                   |                        |  | () cooimore             | ada l       |
| He leído y acepto los Términos y condiciones o | e uso de Rapimercado |                   |                        |  | <b><i>YIAPINERC</i></b> | .auu        |

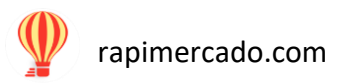

Aceptar los términos y condiciones (estos se encuentran en la parte inferior de la página de Rapimercado.

| c                    | Codigo promoción He leido y acepto los Términos y condiciones de uso de Rapimercado Registrase                                                                                    | Q Vender       ✓ Rastrear         Q Vender       ✓ Rastrear         He leído y acepto los Términos y       Condiciones de uso de Rapimercado         Registrase       Registrase |
|----------------------|----------------------------------------------------------------------------------------------------|----------------------------------------------------------------------------------------------------|
| <b>§rapi</b> mercado | Rapimercado     Preguntas frecuentes       Sobre Rapimercado     Términos y condiciones       Como vender     Como comprar       Beneficios     Escribenos: ayuda@rapimercado.com | Propiniercado<br>Rapimercado<br>Sobre Rapimercado<br>Como vender<br>Como comprar<br>Beneficios<br>Como pedir ayuda<br>Escribenos: ayuda@rapimercado.com<br>Preguntas frecuentes  |
|                      |                                                                                                    | Información general                                                                                                    |

Hacer clic en el botón de registrarte, en la página aparecerá un recuadro confirmando el registro de manera exitosa. Concluye el proceso, dando clic en ok.

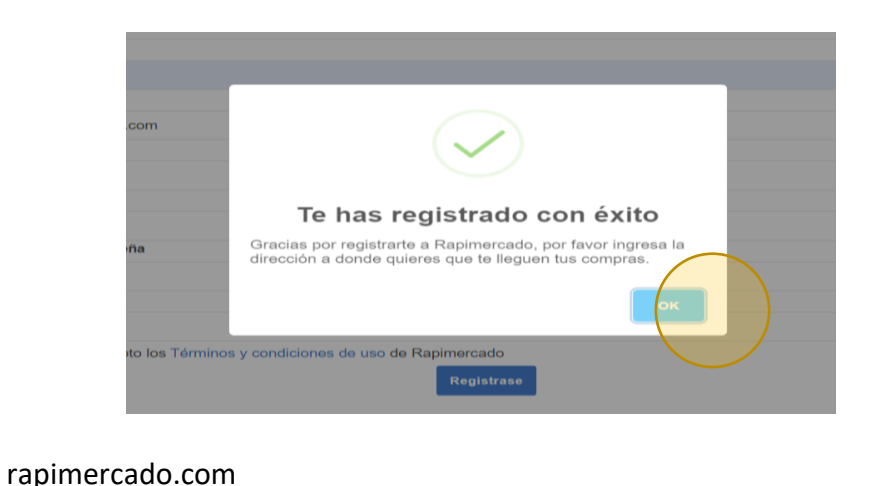

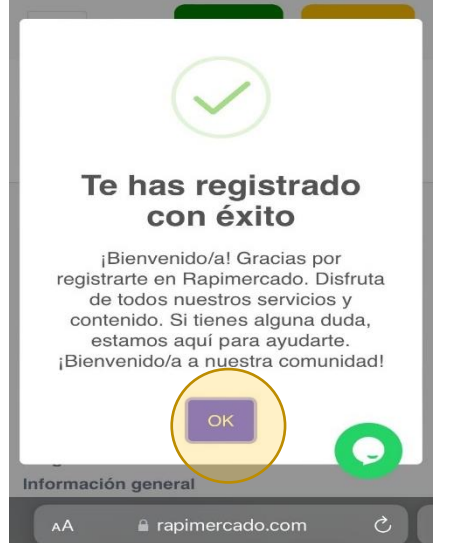

5

## Iniciar sesión

#### PASOS POR SEGUIR

- 1. Ingresar a <u>www.rapimercado.com</u> en la página central en la parte superior de la página.
- 2. Hacer clic sobre el botón de iniciar sesión.

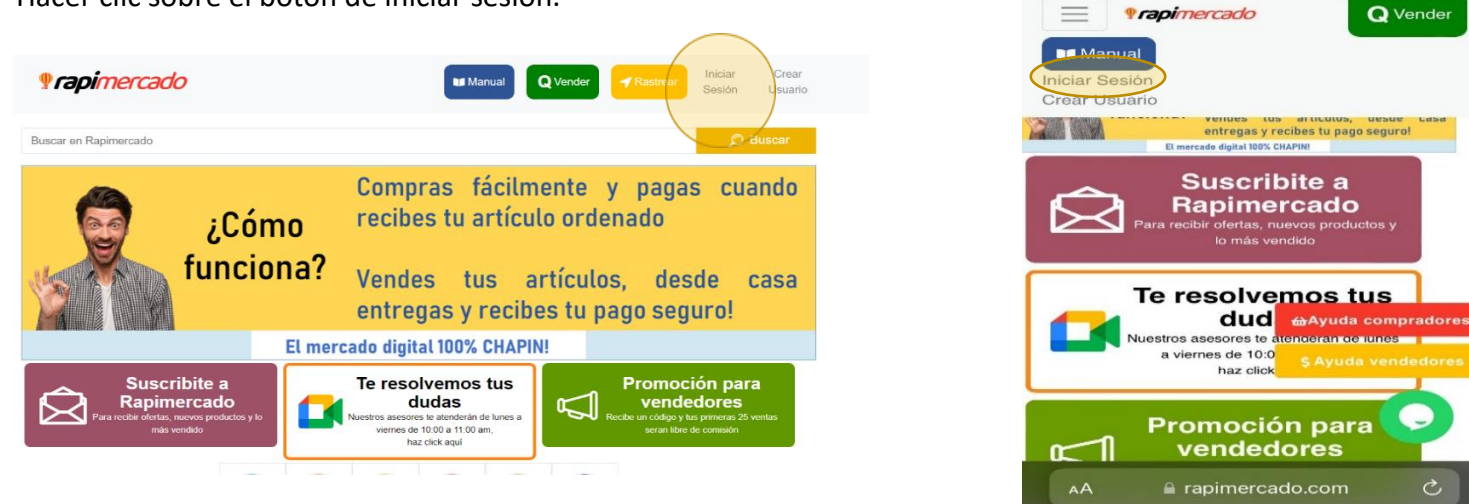

3. Coloca el correo y la contraseña que utilizaste al momento de crear el usuario.

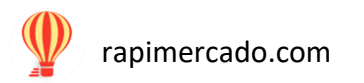

4. Hacer clic sobre el botón Iniciar sesión

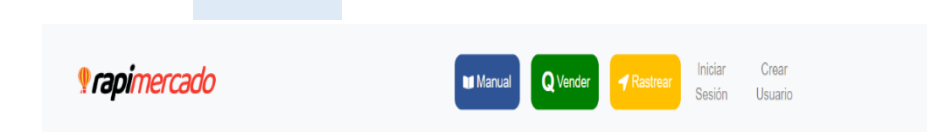

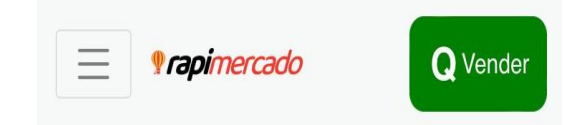

Iniciar Sesión

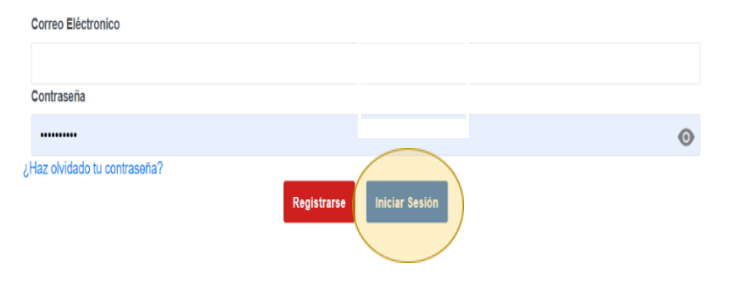

# Iniciar Sesión

Correo Eléctronico

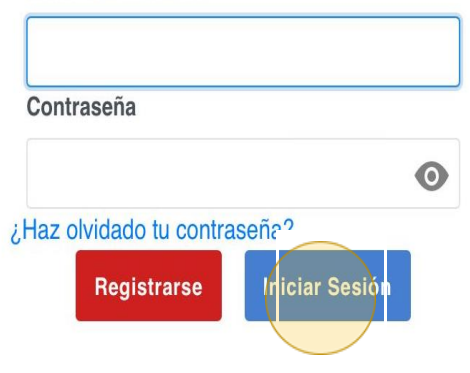

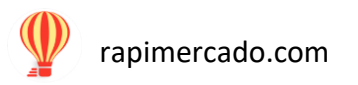

## Comprar

#### ¿Cómo puedo comprar?

- 1. Selecciona el producto que es de tu interés.
- 2. Lee la información del producto
- 3. Si el producto tiene habilitada la opción dar precio

(eso significa que puedes enviar una contrapropuesta al precio del producto)

• Haz clic sobre el botón dar precio

| Buscar en Rapimercado           | D Buscar                                                                                                    |
|---------------------------------|----------------------------------------------------------------------------------------------------|
| Inicio / Tecnología / CD Nuevos |                                                                                                    |
| NO IMAGE<br>AVAILABLE           | Vended por: venue Neel  CD Nuevos  Statas Recientes: 5 Descripción del producto  • Naevos  Precio: 0.1000  Coste de entréga estimada: Del 22-Jun al 23-Jun  Condición: Nuevo  Condición: Nuevo |

| Q Vender Rastrear                                   |
|-----------------------------------------------------|
| waquina de escribir                                 |
| Descripción del producto                            |
| • Nueva                                             |
| Precio: Q.150                                       |
| Coste de envio: Gratis                              |
| Fecha de entrega estimada: Del 13-Oct al 16-<br>Oct |
| Condición: Nuevo                                    |
| Cantidad: 1                                         |
| Comprar ahora Dar tu precio                         |
| Contactar Vendedor<br>Caracteristicas               |
| •                                                   |
| () conincercado<br>a rapimercado.com                |

• Escribe la cantidad que es la de tu contrapropuesta.

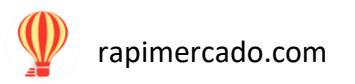

• Cuando esté lista la cantidad, haz clic en realizar contrapropuesta.

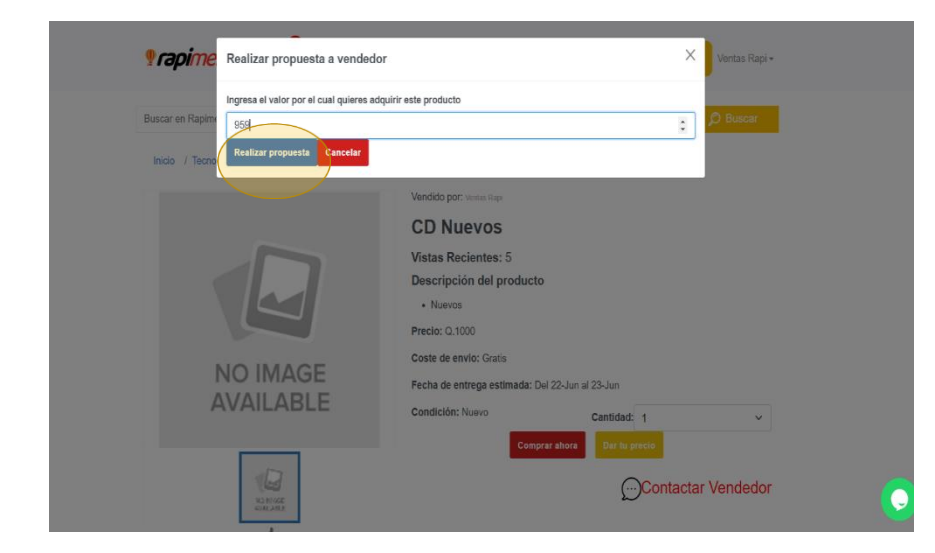

• Haz clic en ok

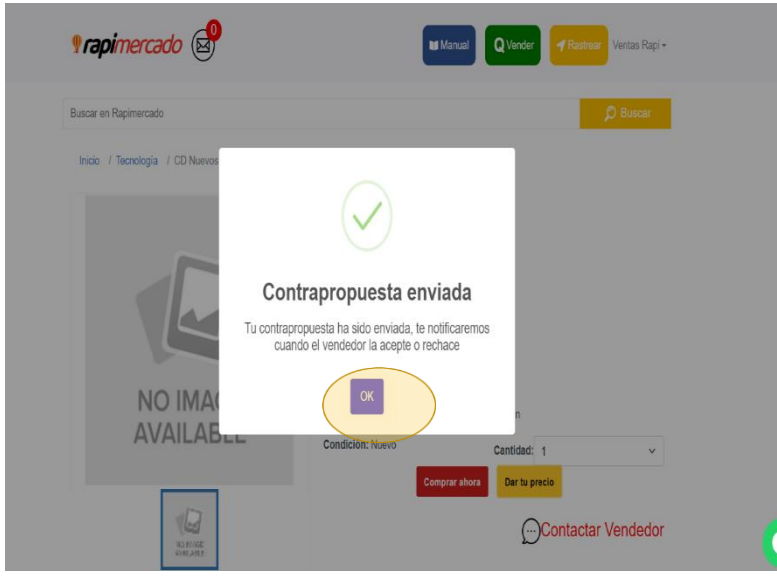

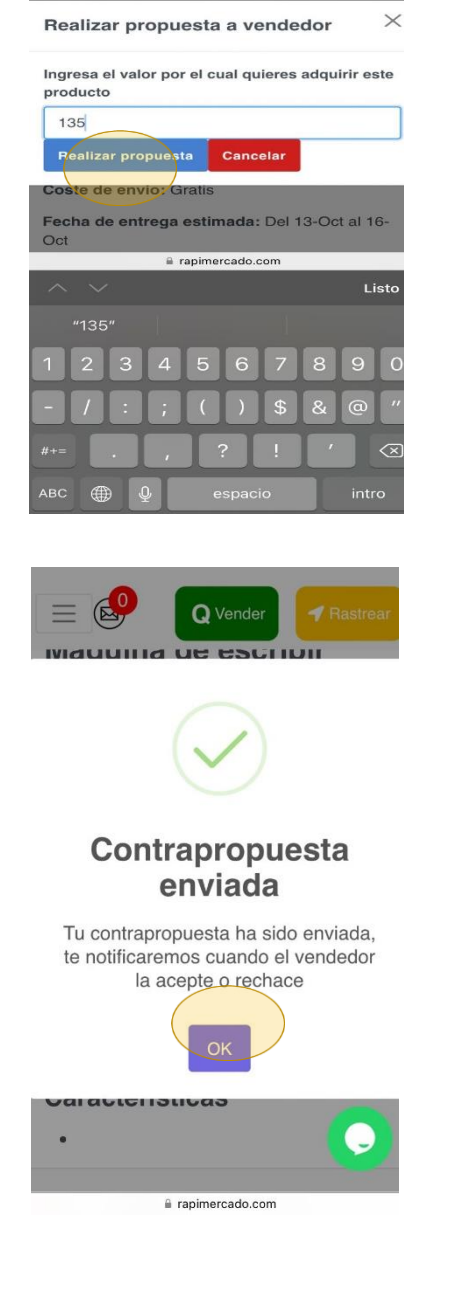

Visita el área de mis contrapropuestas que se encuentra en el menú de la parte inferior del lado derecho. Haciendo clic sobre el nombre de usuario.

| Prapimercado                    | N# Manual Q Ver                                                                                                    | nder <mark>I Rastrear</mark> Ventas Rapi -<br>Manejo de Cuenta<br>Mi Perfil                 | Darlyn -                                                                                                    |
|---------------------------------|----------------------------------------------------------------------------------------------------|---------------------------------------------------------------------------------------------|----------------------------------------------------------------------------------------------------|
| Inicio / Tecnología / CD Nuevos |                                                                                                    | Mis Productes<br>Mis Contrapropuestas<br>Mis Compras                                        | Manejo de Cuenta<br>Mi Perfil<br><del>Mie Productos</del>                                                                          |
|                                 | Vendido por: Ventes Revi<br>CD Nuevos<br>Vistas Recientes: 5<br>Descripción del producto<br>• Nuevos<br>Precio: Q.1000<br>Coste de envio: Gratis | Mis Ventas<br>Rastreo de orden<br>Mis Direcciones<br>Mis Cuentas Bancarias<br>Cerrar Sesión | Mis Contrapropuestas<br>Mis Compras<br>Mis Ventas<br>Rastreo de orden<br>Mis Direcciones<br>Mis Cuentas Bancarias<br>Cerrar Sesión |
| AVAILABLE                       | Fecha de entrega estimada: Dal 22-Jun al 23-Jun<br>Condición: Nuevo Cantidi<br>Comprar ahora Dar t                                               | ad: 1 v<br>u precio<br>Contactar Vendedor                                                   | <b>Prapimercado</b>                                                                                                    |

- Haz clic en la opción *de compras*, aparecerá el estado de la compra: aceptado, contrapropuesta o rechazada.
- Si estás de acuerdo con el estado de la propuesta es decir el precio puedes regresar al producto y si en caso fue aceptada, el nuevo precio aparecerá en el formulario.

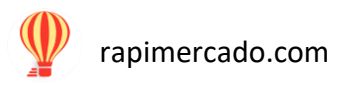

• Es importante mencionar que para hacer una contrapropuesta debes tener una cuenta en RapiMercado y tener la sesión abierta.

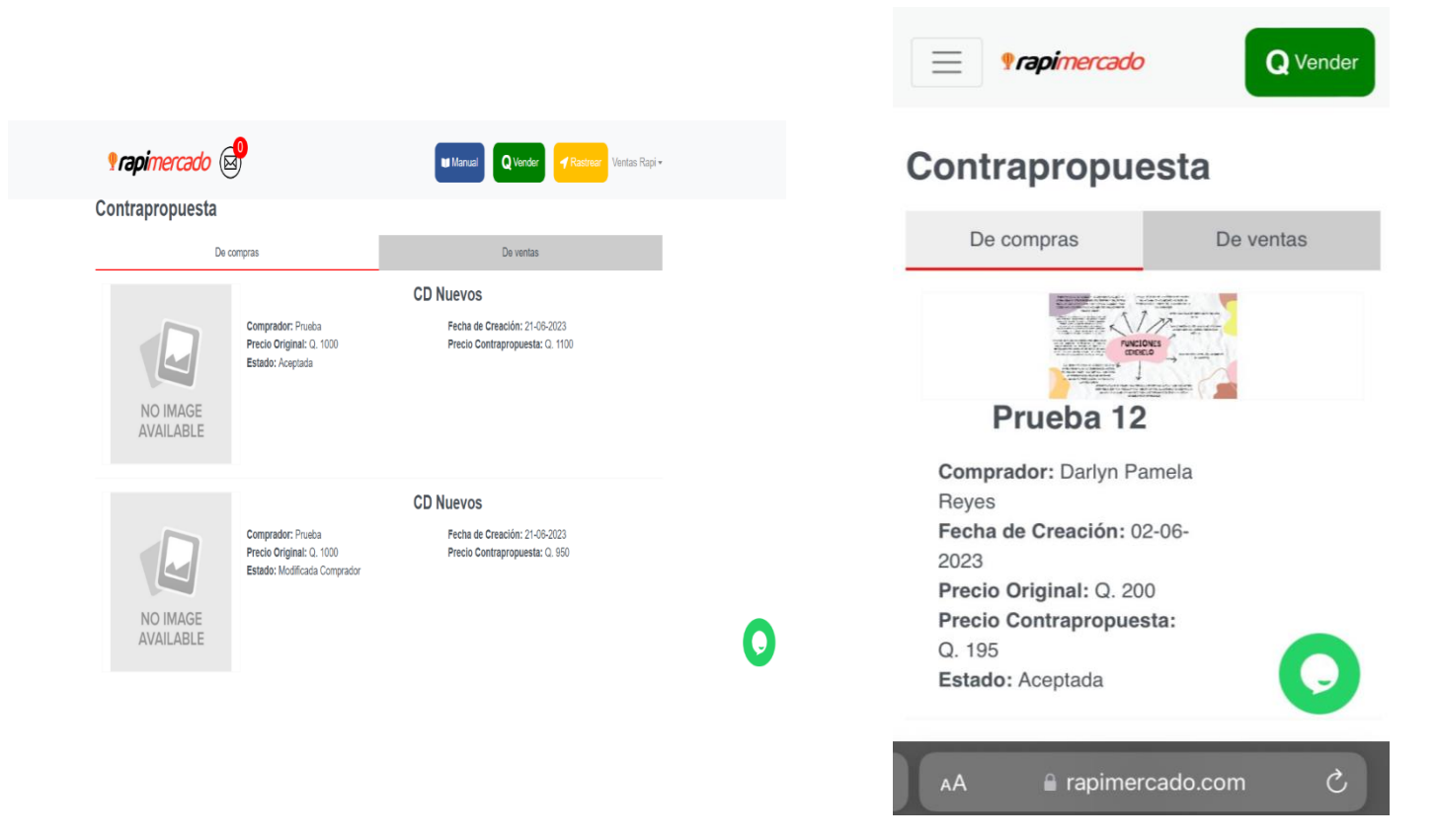

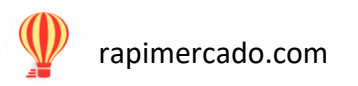

- 4. Para comprar el producto regresa a la vista del producto en la página.
- 5. Hacer clic sobre el producto.
- 6. Hacer clic en el botón rojo sobre comprar ahora

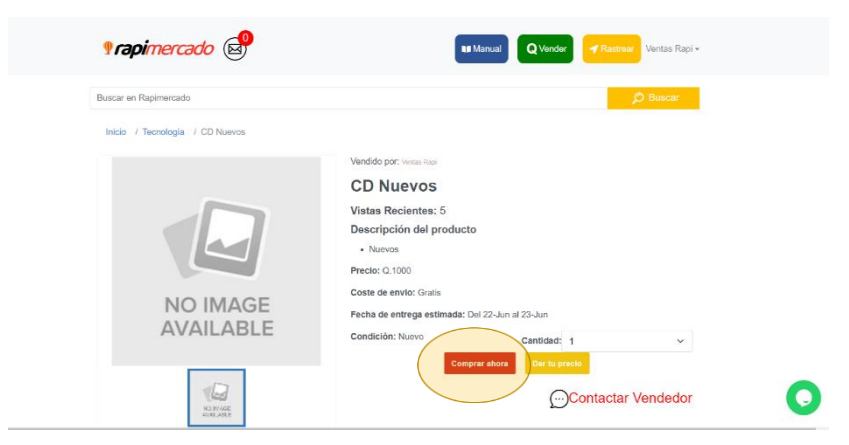

7. Llena los datos para completar la compra.

| Formas de pago                                                                                                    |                                                                       |                                                                       |                     |                |
|----------------------------------------------------------------------------------------------------|-----------------------------------------------------------------------|-----------------------------------------------------------------------|---------------------|----------------|
|                                                                                                    | Contra Entrega                                                        |                                                                       |                     |                |
| Precio: Q. 1100.00                                                                                                   |                                                                       |                                                                       |                     |                |
| Envio: Envio Gratis<br>Total: Q. 1100.00                                                                             |                                                                       |                                                                       |                     |                |
|                                                                                                    |                                                                       |                                                                       |                     |                |
|                                                                                                    |                                                                       |                                                                       |                     |                |
| Pago contra Ent<br>Deberas realizar tu pa<br>producto                                                                | rega<br>go cuando recibas el producto. El pag                         | jo contra entrega tiene u                                             | n recargo del 0% so | obre el precio |
| Pago contra Ent<br>Deberas realizar tu pa<br>producto<br>Datos de envío<br>Dirección:                                | rega<br>go cuando recibas el producto. El pag<br>Agregar direccion () | jo contra entrega tiene u<br>Persona que recibe:                      | n recargo del 0% so | bre el precio  |
| Pago contra Ent<br>Deberas realizar tu pe<br>producto<br>Datos de envio<br>Dirección:<br>casa                        | rega<br>go cuando recibas el producto. El pag<br>Agregar direccion () | jo contra entrega tiene u<br>Persona que recibe:                      | n recargo del 0% so | obre el precio |
| Pago contra Ent<br>Deberas realizar tu po<br>producto<br>Datos de envío<br>Dirección:<br>casa<br>Teléfono:           | rega<br>go cuando recibas el producto. El pag<br>Agregar direccion 🌚  | o contra entrega tiene u<br>Persona que recibe:<br>Teléfono alterno:  | n recargo del 0% so | bre el precio  |
| Pago contra Ent<br>Deberas realizar tu pe<br>producto<br>Datos de envio<br>Dirección:<br>casa<br>Teléfono:<br>Email: | rega<br>go cuando recibas el producto. El pag<br>Agregar direccion 🚱  | jo contra entrega tiene u<br>Persona que recibe:<br>Telefono alterno: | n recargo del 0% so | obre el precio |

0

| = 🤣 🛕                         | /ender 🛛 🛹 Rastrear                   |
|-------------------------------|---------------------------------------|
| wayuma ue                     | escribit                              |
| -<br>Descripción del pro      | oducto                                |
| • Nueva                       |                                       |
| Precio: Q.150                 |                                       |
| Coste de envio: Gratis        |                                       |
| Fecha de entrega estim<br>Dot | ada: Del 13-Oct al 16-                |
| Condición: Nuevo              |                                       |
| Comprar ahora                 | Dar tu precio<br>ractar Vendedor<br>s |
|                               | Contrado.com                          |
| <b>∮rapi</b> mercad           | <b>Q</b> Vend                         |
| Dirección:                    | Agregar direccion 🕀                   |
| casa                          |                                       |
| Persona que recibe:           |                                       |
|                               |                                       |
| Teléfono:                     |                                       |
| Teléfono alterno:             |                                       |
| Email:                        |                                       |
| darlynreyes21@gn              | nail.com                              |
| Comprar                       |                                       |
| rapime                        | rcado C                               |
| A A ranim                     | ercado com                            |

8. Al finalizar, hacer clic sobre el botón color rojo de comprar.

| Formas de pago                                                                                                    |                                                                                                    |            |
|----------------------------------------------------------------------------------------------------|----------------------------------------------------------------------------------------------------|------------|
| Precio: Q. 1100.00                                                                                                    |                                                                                                    |            |
| Envio: Envio Gratis<br>Total: Q. 1100.00                                                                                |                                                                                                    |            |
|                                                                                                    |                                                                                                    |            |
| Pago contra Entrega<br>Deberas realizar tu pago cuando<br>producto                                                      | recibas el producto. El pago contra entrega tiene un recargo del 0% sobre el p                                                                      | precio del |
| Pago contra Entrega<br>Deberas realizar tu pago cuando<br>producto<br>Datos de envio                                    | o recibas el producto. El pago contra entrega tiene un recargo del 0% sobre el p                                                                    | recio del  |
| Pago contra Entrega<br>Deberas realizar tu pago cuando<br>producto<br>Datos de envío<br>Dirección:                      | o recibas el producto. El pago contra entrega tiene un recargo del 0% sobre el p<br>Agregar direccion O Persona que recibe:                         | orecio del |
| Pago contra Entrega<br>Deberas realizar tu pago cuando<br>producto<br>Datos de envío<br>Dirección:                      | o recibas el producto. El pago contra entrega tiene un recargo del 0% sobre el p<br>Agregar direccion O Persona que reciba:                         | orecio del |
| Pago contra Entrega<br>Deberas realizar tu pago cuando<br>producto<br>Datos de envío<br>Dirección:<br>casa<br>Taléfono: | o recibas el producto. El pago contra entrega tiene un recargo del 0% sobre el p<br>Agregar direccion O<br>Persona que reciba:<br>Teléfono alterno: | orecio del |

- 9. Notificación de la compra con éxito.
- 10. Hacer clic sobre el botón ok.

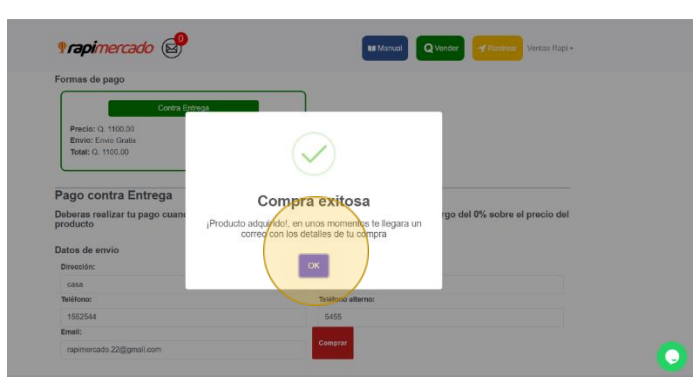

| rapimercado.com |
|-----------------|
|                 |

| = ¶rap        | mercado Q Vender    |
|---------------|---------------------|
| Dirección:    | Agregar direccion 🕀 |
| casa          |                     |
| Persona que   | recibe:             |
|               |                     |
| Teléfono:     |                     |
|               |                     |
| Teléfono alte | rno:                |
|               |                     |
| Email:        |                     |
| dartynreyes   | s21@gmail.com       |
| Comprar       |                     |
| • raoii       | mercado 🖸           |
| AA            | rapimercado.com 🖒   |

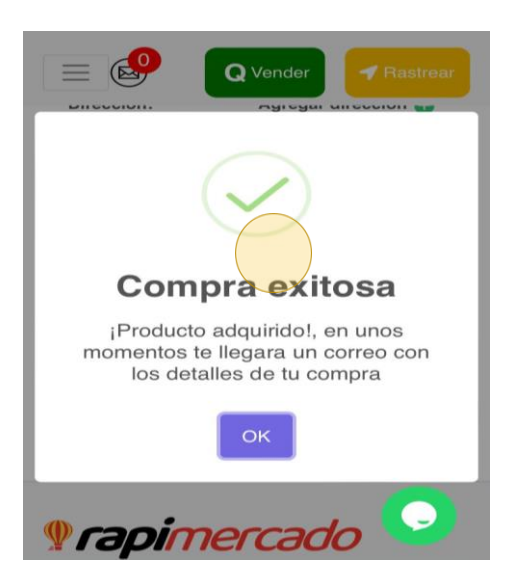

## Usuario

Conoce las opciones que te ayudaran a utilizar Rapimercado. Menú para los usuarios con cuenta en RapiMercado

## Manejo de cuenta

En esta área encontraras un tutorial sobre el manejo de tu cuenta, debes hacer clic sobre el video para poder reproducirlo.

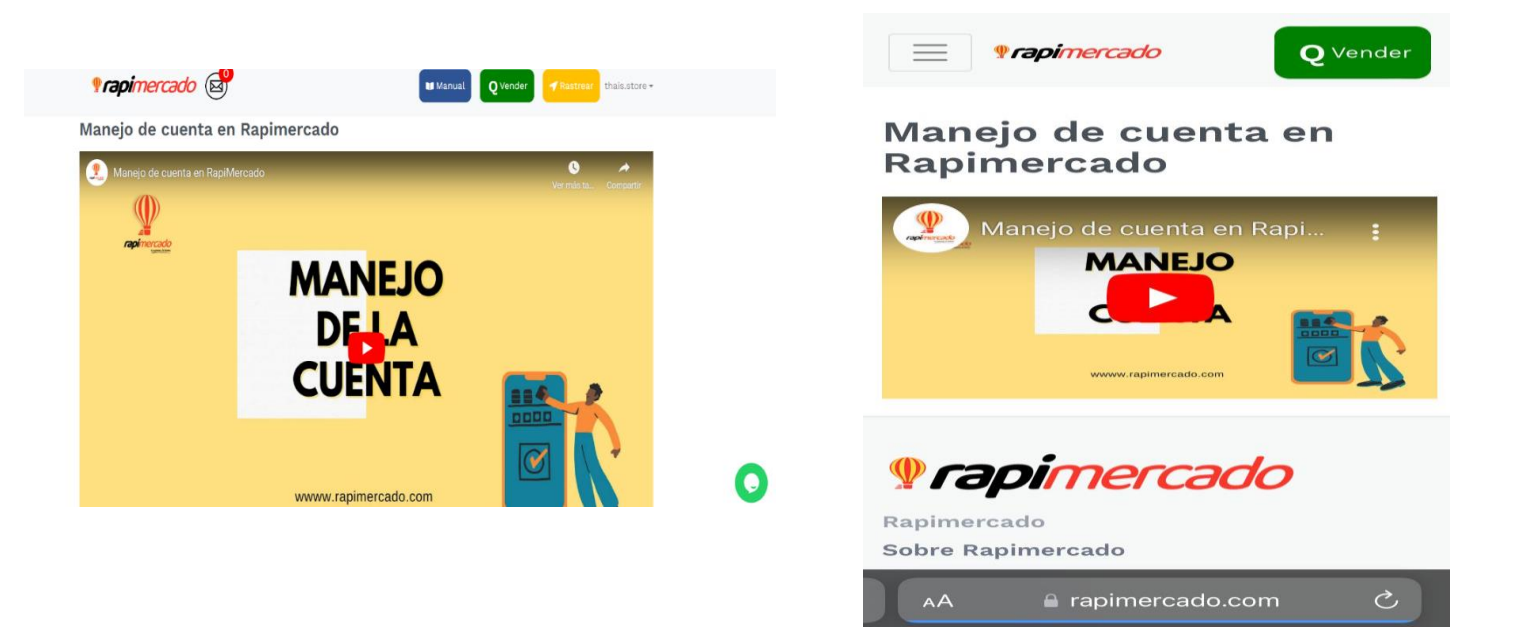

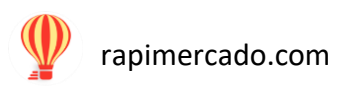

## Mi perfil

#### PASOS POR SEGUIR

•

1. Ingresar desde la opción de usuario que se encuentra en la página principal de la página de Rapimercado. Hacer clic en la opción mi perfil.

| Propimercado 🕲 🗤 🗤                                                                                                    | of Finance Vertex Rapi +                                                                                               | Darlyn -                                                                                                    |
|----------------------------------------------------------------------------------------------------|----------------------------------------------------------------------------------------------------|----------------------------------------------------------------------------------------------------|
| Buscar en Rapimercado                                                                                                    | Mis Profil                                                                                                    | Mi Perfil<br>Mis Productos                                                                                                    |
| ¿Cómo<br>funciona?<br>El mercede tus artículos, o<br>entregas y recibes tu pago s                                                                                                    | Ma Comprovedas<br>Ma Compros<br>Ma Venias<br>Farence do enden<br>Ma Direcciones<br>Ma Contra Benciates<br>Course Senio | Mis Contrapropuestas<br>Mis Compras<br>Mis Ventas<br>Rastreo de orden<br>Mis Direcciones<br>Mis Cuentas Bancarias<br>Cerrar Sesión |
| Respire construction of the second second se | noción para<br>ndedores<br>la barmas anata<br>Pare de anata                                                            | Guardar                                                                                                    |

Esta es la opción que te permite poder editar tu contraseña, el alias, el correo electrónico, el numero celular.

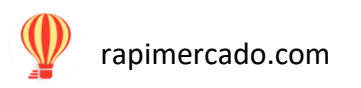

2. Para guardar los nuevos cambios hacer clic en el botón de guardar.

| Perfil                      |                                                                               |                                                                                                  |  |
|-----------------------------|-------------------------------------------------------------------------------|--------------------------------------------------------------------------------------------------|--|
| Nombre                      |                                                                               | Alias                                                                                            |  |
|                             |                                                                               |                                                                                                  |  |
| Email                       |                                                                               | Telefono                                                                                         |  |
| @gmail.com                  |                                                                               |                                                                                                  |  |
| Nota: Si no quieres         | modificar tu contraseña de                                                    | e'r L L siguientes campos en blanco.                                                             |  |
| Contraseña actual           |                                                                               |                                                                                                  |  |
|                             | 0                                                                             |                                                                                                  |  |
|                             |                                                                               |                                                                                                  |  |
| Nueva Contraseña            |                                                                               | Confirmar Contraseña                                                                             |  |
| Nueva Contraseña            | ۵                                                                             | Confirmar Contraseña                                                                             |  |
| Nueva Contraseña            | Ø                                                                             | Confirmar Contraseña                                                                             |  |
| Nueva Contraseña<br>Guardar | ø                                                                             | Confirmar Contraseña                                                                             |  |
| Guardar                     | • Rapimercado                                                                 | Confirmar Contraseña                                                                             |  |
| Guardar                     | Rapimercado<br>Sobre Rapimercado                                              | Confirmar Contraseña<br>Preguntas frecuentes<br>Información general                              |  |
| Guardar                     | Rapimercado<br>Sobre Rapimercado<br>Como vender                               | Confirmar Contraseña<br>Preguntas frecuentes<br>Información general<br>Términos y                |  |
| Suardar                     | Rapimercado<br>Sobre Rapimercado<br>Como vender<br>Como comprar               | Confirmar Contraseña<br>Preguntas frecuentes<br>Información general<br>Términos y<br>condiciones |  |
| Guardar<br>Dimercado        | Rapimercado<br>Sobre Rapimercado<br>Como vender<br>Como comprar<br>Beneficios | Confirmar Contraseña<br>Preguntas frecuentes<br>Información general<br>Términos y<br>condiciones |  |

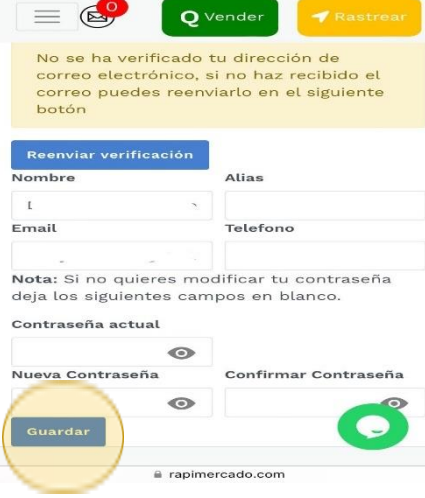

3. Cambios realizados con éxito, hacer clic en el botón azul de ok.

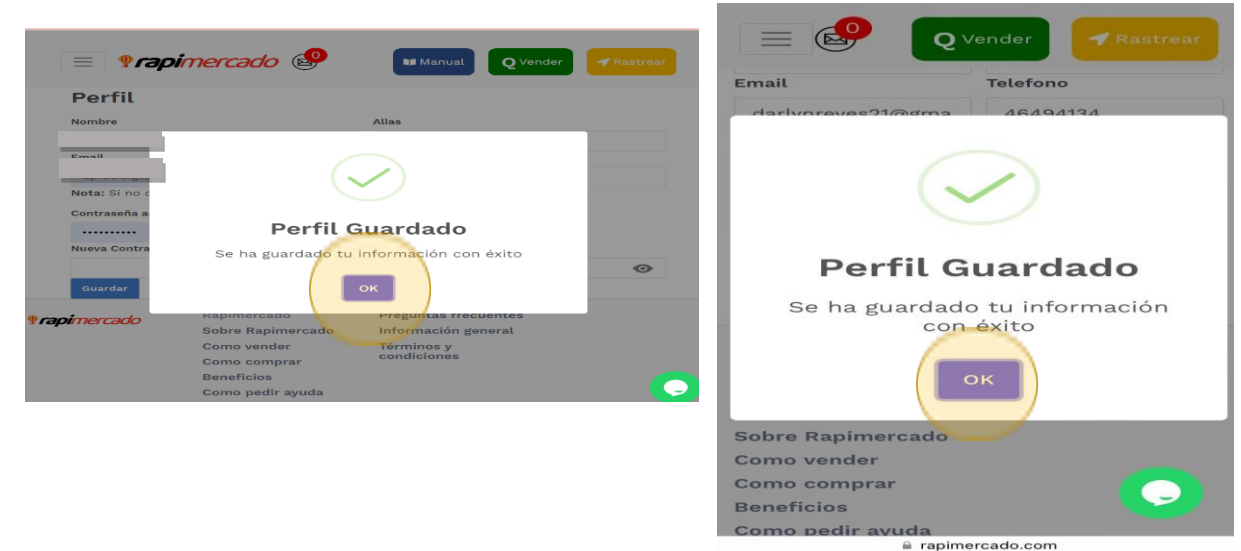

rapimercado.com

## Mis contrapropuestas

#### PASOS POR SEGUIR

1. Ingresar desde la opción de usuario que se encuentra en la página principal de la página de Rapimercado. Hacer clic en la opción mis contrapropuestas.

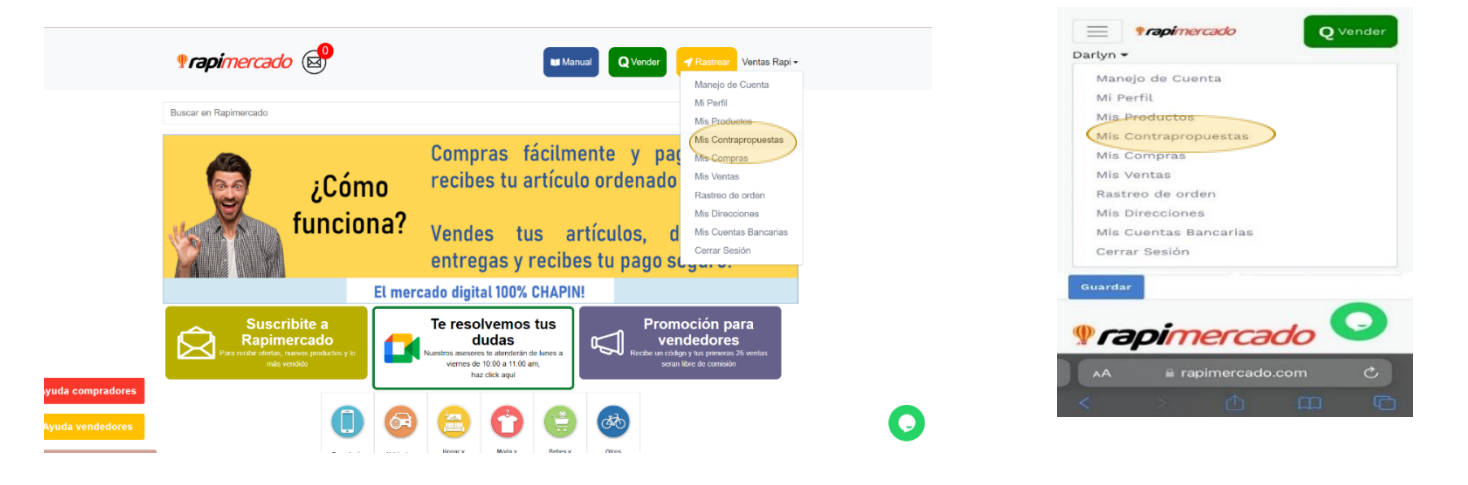

En algunos productos de la página existe la opción de dar tu precio, que es donde puedes dar tus contrapropuestas al precio que ya estipulo el vendedor.

- Las propuestas pueden ser aceptadas o rechazadas
- Puedes enviar un total de 3 contrapropuestas es decir esto incluye las que 2 que envías y la repuesta del vendedor.

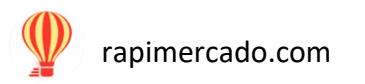

| ¶rapimercado ⊠        |                                                                                                 | Manual Q Vender Astrear Ventas F                                 | Rapi <del>-</del> |
|-----------------------|-------------------------------------------------------------------------------------------------|------------------------------------------------------------------|-------------------|
| Contrapropuesta       |                                                                                                 |                                                                  |                   |
| De cor                | npras                                                                                           | De ventas                                                        |                   |
|                       |                                                                                                 | Prueba 12                                                        |                   |
|                       | Comprador: Darlyn Pamela Reyes<br>Precio Original: 0. 200<br>Estado: Aceptada                   | Fecha de Creación: 02.065.003<br>Precio Contrapropuesta: Q. 195  |                   |
|                       |                                                                                                 | CD Nuevos                                                        |                   |
|                       | Comprador: Prueba<br>Precio Original: Q. 1000<br>Estado: Creada<br>Modificar Propuesta Rechazar | Fecha de Creación: 21-06-2023<br>Precio Contrapropuesta: Q. 1100 |                   |
| NO IMAGE<br>AVAILABLE |                                                                                                 |                                                                  | (                 |

| <b>Prapi</b> mercado                                                            | <b>Q</b> Vender |
|---------------------------------------------------------------------------------|-----------------|
| Contrapropue                                                                    | sta             |
| De compras                                                                      | De ventas       |
| Prueba 12                                                                       |                 |
| Comprador: Darlyn Parr<br>Reyes<br>Fecha de Creación: 02-<br>2023               | nela<br>06-     |
| Precio Original: Q. 200<br>Precio Contrapropuesta<br>Q. 195<br>Estado: Aceptada | a:              |
| AA 🔒 rapimerca                                                                  | ado.com Č       |

Si la propuesta es de compras, haz clic sobre la *opción de compras*.

| • rapi    | mercado 🚭                                                         | Rø Manual 🛛 Q Vender 🛛 🚽 Ræmeer Ventas Rapi -                    |
|-----------|-------------------------------------------------------------------|------------------------------------------------------------------|
| Contrap   | ropuesta                                                          |                                                                  |
|           | De compras                                                        | De ventas                                                        |
|           |                                                                   | CD Nuevos                                                        |
| N         | Comprador: Prueba<br>Precio Original: Q. 1000<br>Estado: Acoptada | Fecha de Creación: 21-08-2023<br>Precio Contrapropuesta: O, 1100 |
| nimercado | Rapimercado<br>Sobre Rapimercado                                  | Pregunfas frecuentes<br>Información general                      |
|           | Como vender<br>Como comprar                                       | Términos y condiciones                                           |
|           | Como pedir ayuda<br>Escribenos: ayuda@rapimercado.com             | G                                                                |

| Prapimercado                                                                  | Q Vender      |
|-------------------------------------------------------------------------------|---------------|
| Contrapropue                                                                  | esta          |
| De compras                                                                    | De ventas     |
| Prueba 12                                                                     | raggaat       |
| Comprador: Darlyn Pa<br>Reyes<br>Fecha de Creación: 02                        | mela<br>2-06- |
| Precio Original: Q. 200<br>Precio Contrapropues<br>Q. 195<br>Estado: Aceptada | ota:          |
| AA 🔒 rapimere                                                                 | cado.com උ    |

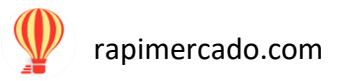

Acá podrás ver si tu propuesta fue rechazada, aceptada o si puedes enviar otra propuesta. Otros datos como la fecha de creación. Precio original, precio de contrapropuesta y estado.

### **Mis compras**

#### PASOS POR SEGUIR

1. Ingresar desde la opción de usuario que se encuentra en la página principal de la página de Rapimercado. Hacer clic en la opción mis compras.

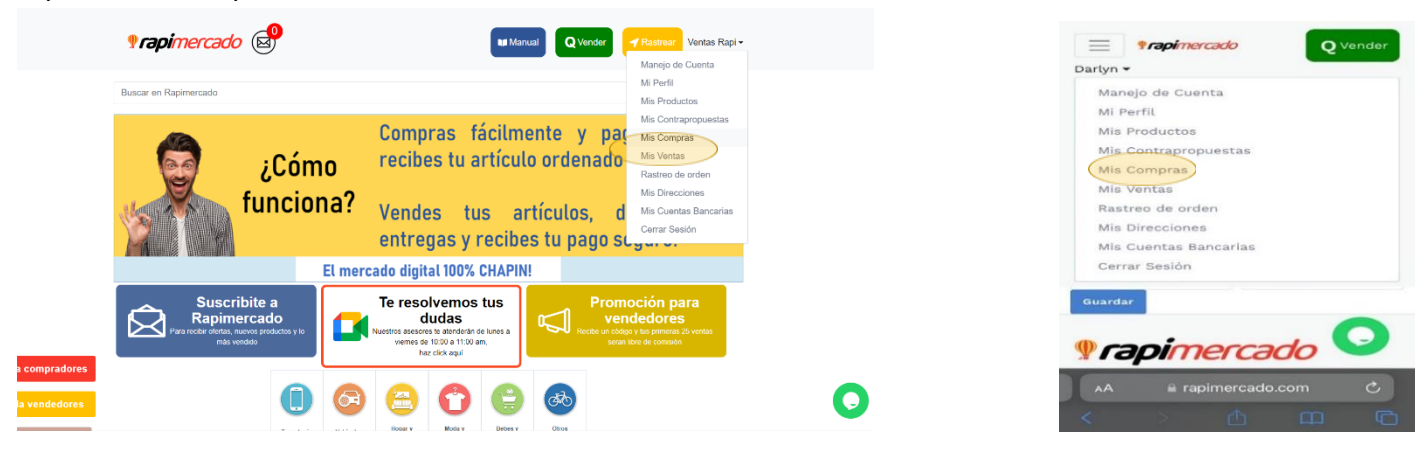

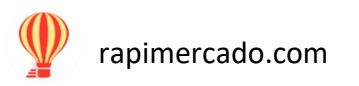

El área donde puedes ver los productos que has comprado, ver datos sobre ella. Como el número de orden, el total del precio, fecha, cantidad, estado y podrás realizar dos acciones.

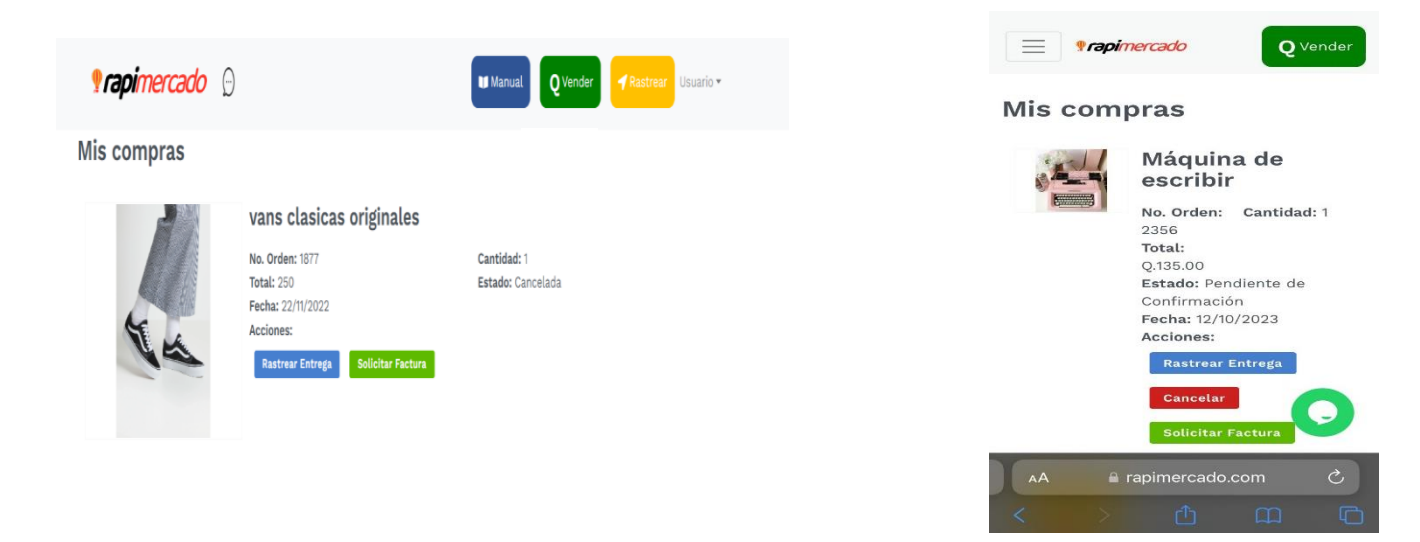

Tenemos dos opciones que una nos permite saber cuál es el estado del producto.

1. Una de ellas es rastrear la entrega, dándole clic al botón de rastrear entrega, que es el botón azul. Haz clic sobre ella.

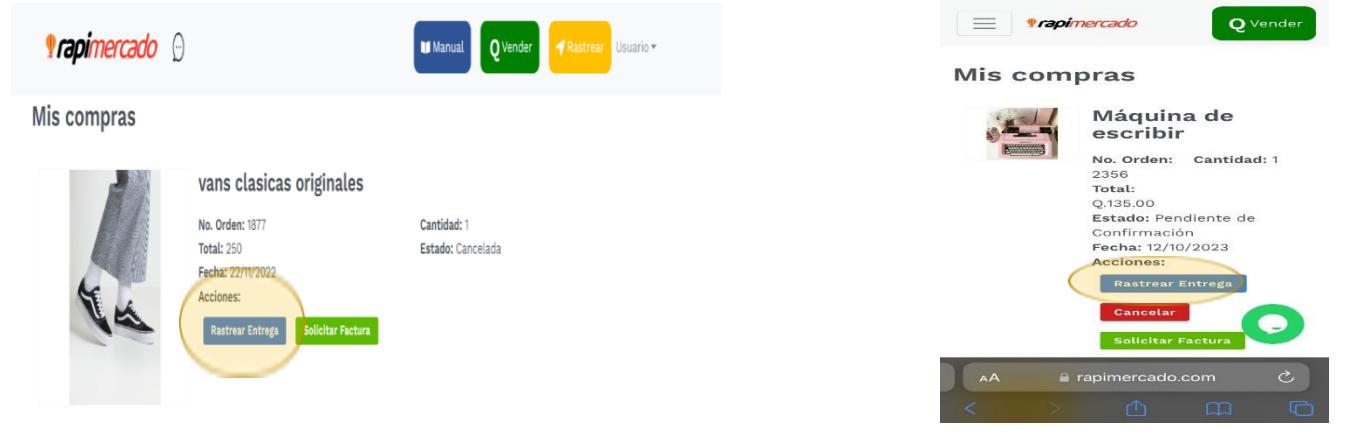

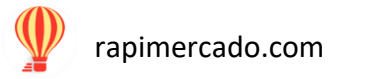

- 2. Se visualiza con una serie de ilustraciones en qué estado se encuentra un producto, marcados de color verde el estado que sea completado.
- 3. Para ver más detallado; hacer clic en el botón azul de ver más detalles.

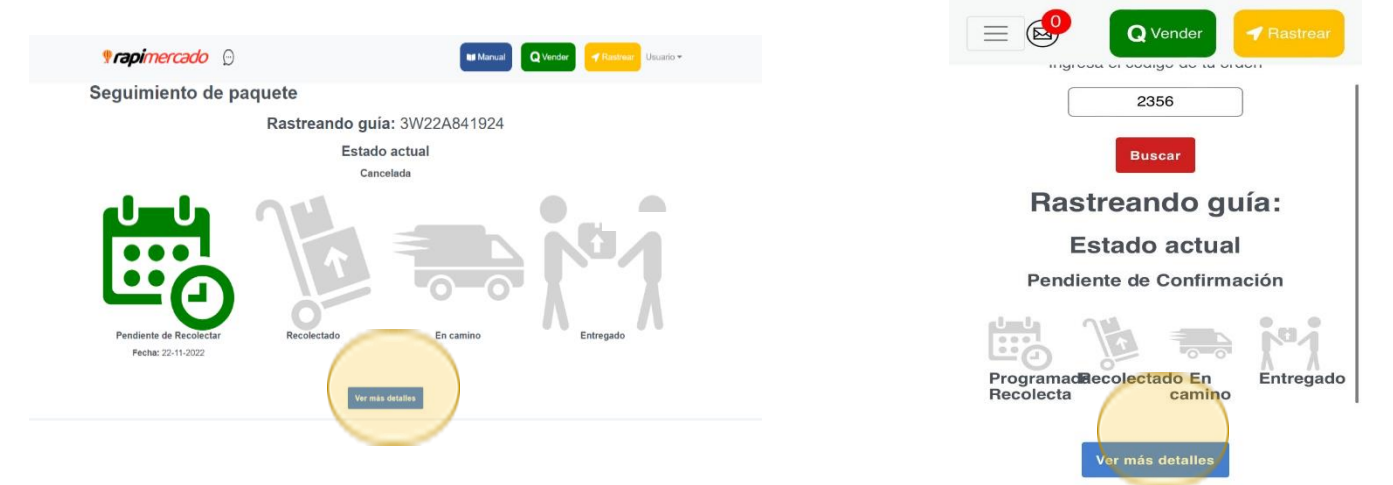

4. La anterior acción, te llevara al tracking de Cargo Expreso. Puedes ver el número de guía y rastrear en que proceso va tu producto.

REALIZA TU ENVÍO

🗖 Guatemala 🗸

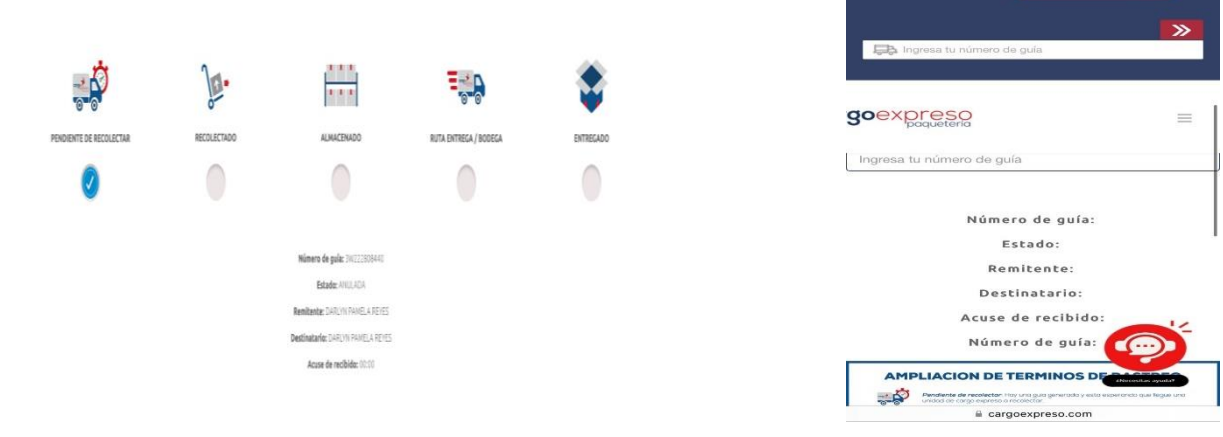

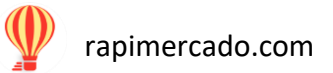

- 1. Al hacer clic en solicitar factura podras notificar que necesitas tu factura.
- 2. Hacer clic sobre el boton

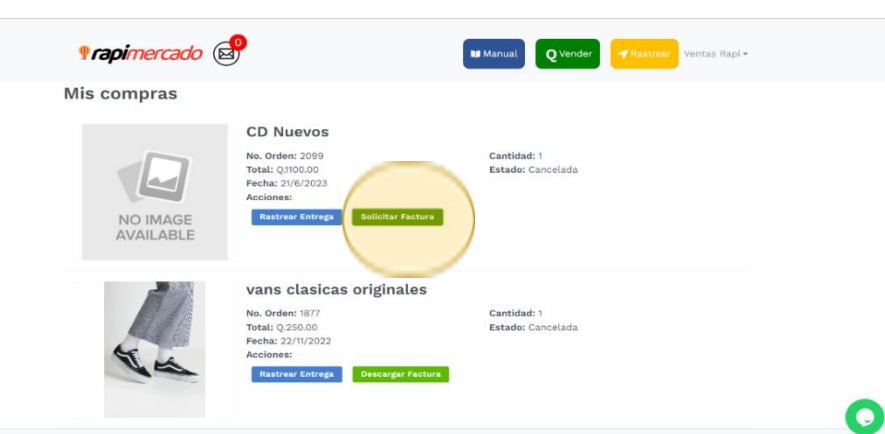

- 3. Llena el formulario.
- 4. Haz clic en solicitar factura

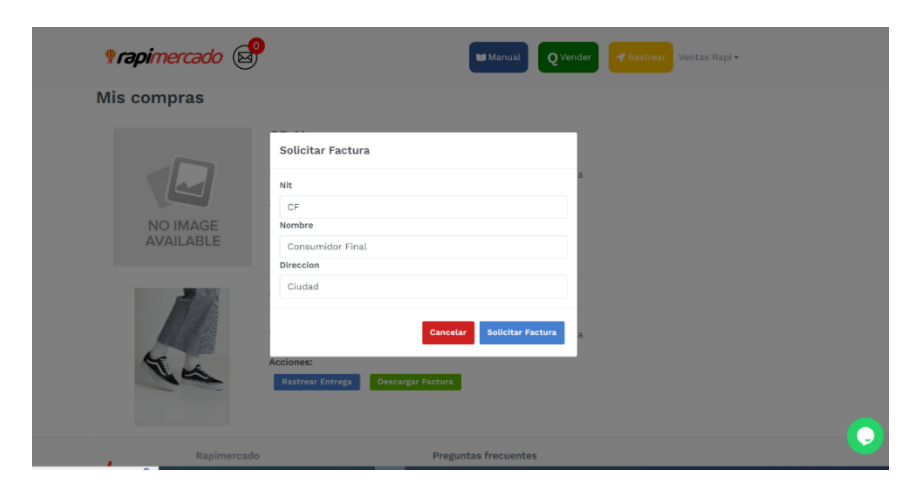

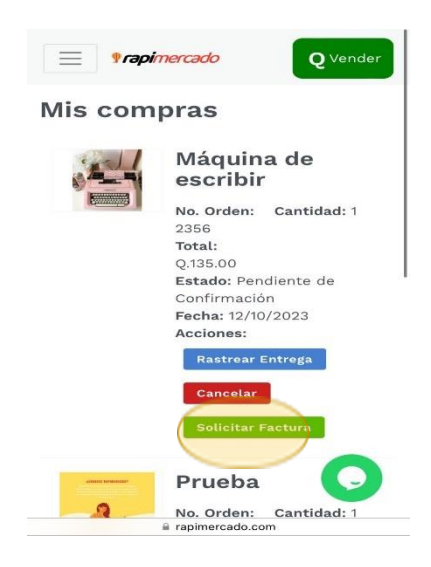

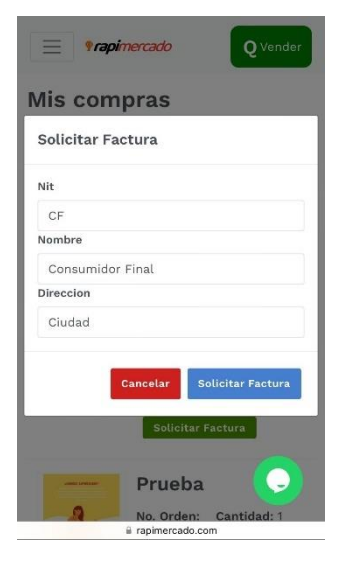

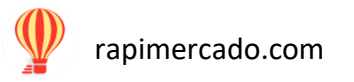

- 5. Tu facturación fue solicitada.
- 6. Haz clic sobre el botón ok.

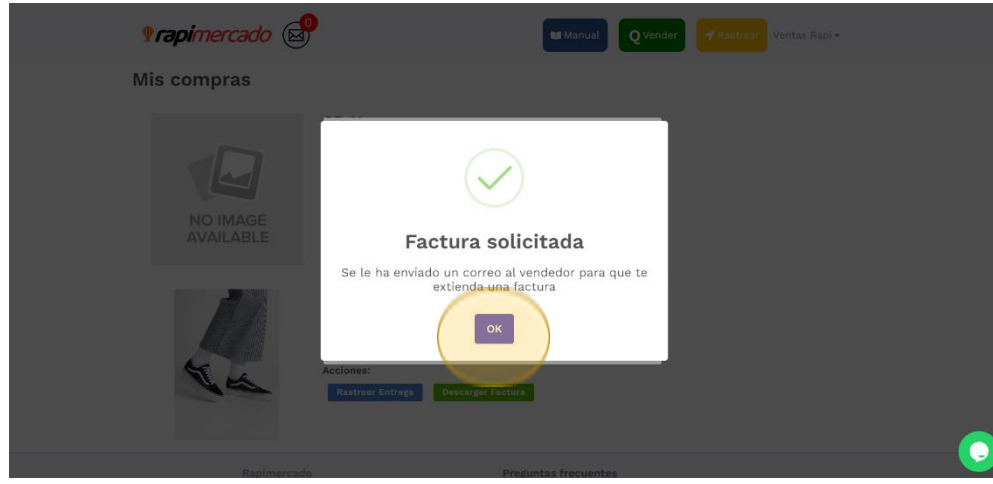

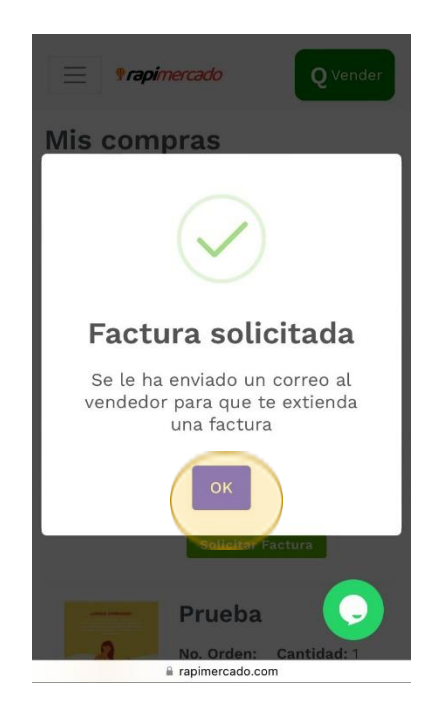

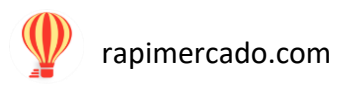

## Rastreo de orden

#### PASOS POR SEGUIR

1. Ingresar desde la opción de usuario que se encuentra en la página principal de la página de Rapimercado. Hacer clic en la opción de rastreo de orden.

| Prapimercado                                                                                                    | Vertas Rap •      Manejo de Cuerta     Mi Paril     Mi-Dindustre                                                               | Dartyn -<br>Manejo de Cuenta<br>Mi Perfil                                                                                                    |
|----------------------------------------------------------------------------------------------------|----------------------------------------------------------------------------------------------------|----------------------------------------------------------------------------------------------------|
| ¿Cómo<br>funciona?<br>El mercado digital 100% CHAPINI                                                                                                    | Mi Contraposettas<br>Mi Contrapos<br>Merivinas<br>Rastras de arcten<br>In Directonias<br>Min Cuentas Banarias<br>Cerrar Sesión | Mis Productos<br>Mis Contrapropuestas<br>Mis Compras<br>Mis Ventas<br>Rastreo de orden<br>Mis Direcciones<br>Mis Cuentas Bancarias<br>Cerrar Sesión |
| Suscribite a<br>Rapinercado<br>weda compradores     Te resolvemos tus<br>dudas     Image: Supervisional<br>supervisional<br>supervisiona | Noción para<br>Idedores<br>un la premi de enter<br>Note de consude                                                             | Guardar                                                                                                    |

- 2. Al momento de comprar, se te da un numero asignado para poder rastrear la orden.
- 3. En el espacio en blanco coloca el código de la orden.
- 4. Hacer un clic en el botón rojo de buscar.

|         | <b>Prapi</b> mercad | <b>do</b> Ø                  | W Manual Q Verder Summer Usuario +          |  |       | <b>Q</b> Vender | 1  |
|---------|---------------------|------------------------------|---------------------------------------------|--|-------|-----------------|----|
|         | Seguimiento         | de paquete                   |                                             |  | mgroo |                 | uu |
|         |                     |                              | Codigo de Orden                             |  |       | 2356            | ]  |
|         |                     |                              | Beer                                        |  |       | Buscar          |    |
|         | Rap<br>Sob          | pimercado<br>bre Rapimercado | Preguntas frecuentes<br>Información general |  | Deel  |                 |    |
| rapimer | Con                 | mo vender                    | Términos y condiciones                      |  |       |                 | -  |

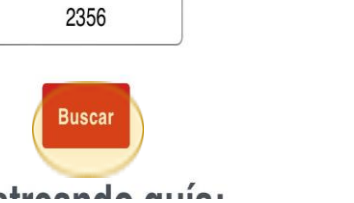

🚽 Rastrear

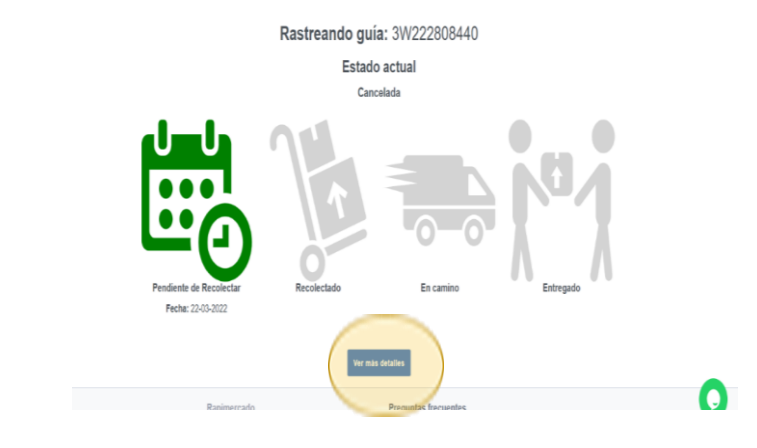

#### 5. Tendrás la información sobre la orden.

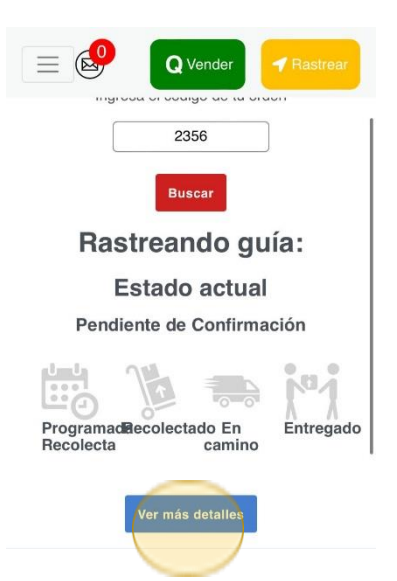

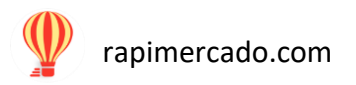

## Mis direcciones

#### PASOS POR SEGUIR

1. Ingresar desde la opción de usuario que se encuentra en la página principal de la página de Rapimercado. Hacer clic en la opción de mis direcciones.

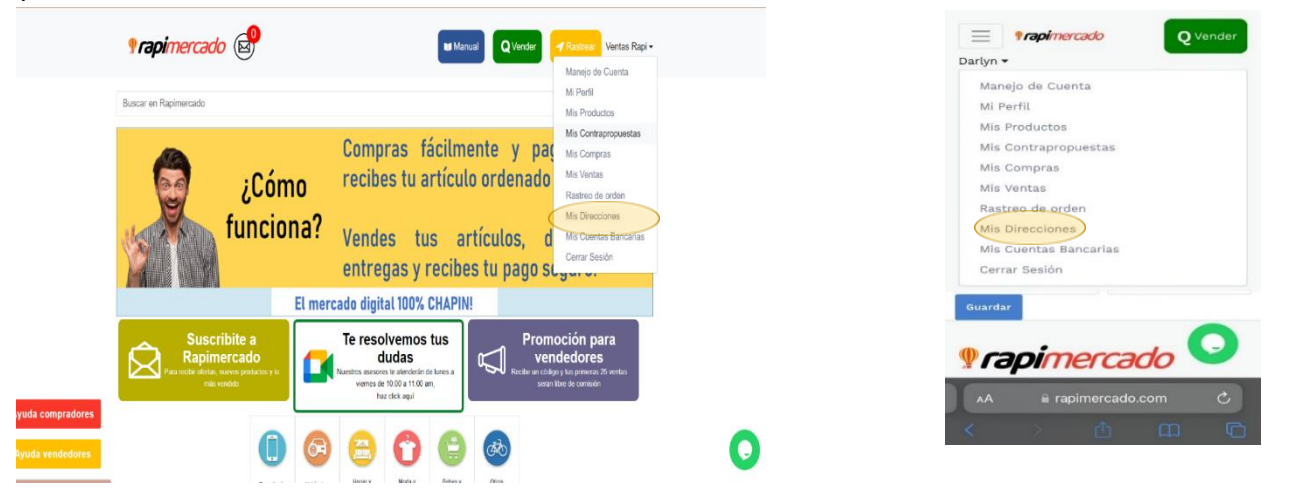

2. Esta es el área, donde puedes editar las direcciones. Hacer clic en el recuadro amarillo de editar.

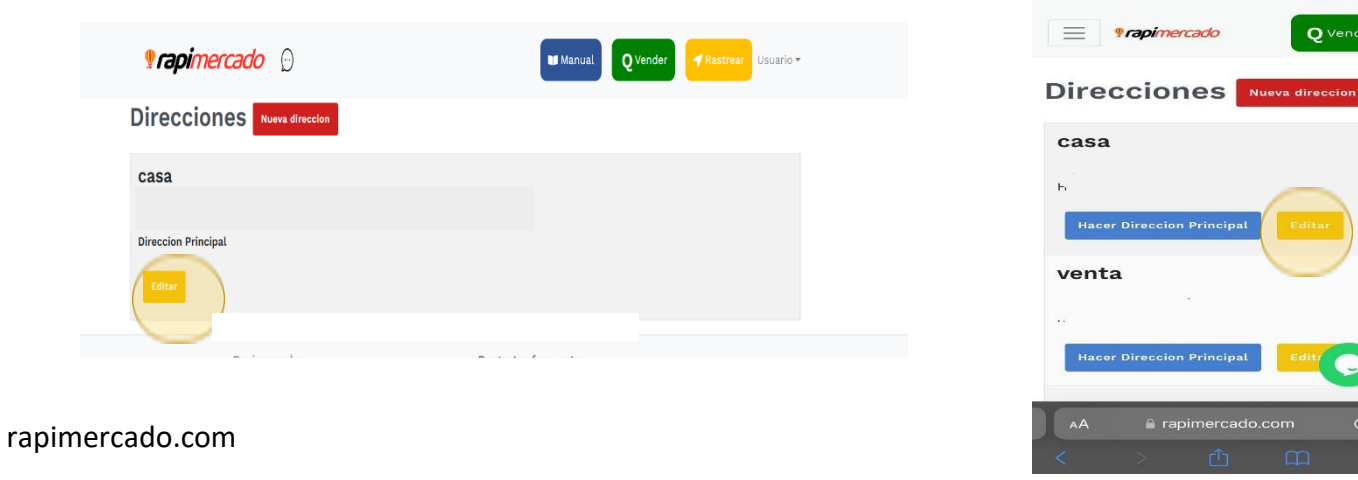

**Q** Vender

3. Ingresa los datos del formulario de la nueva dirección.

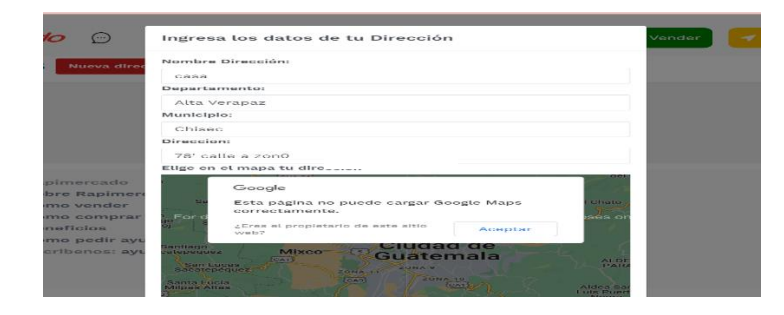

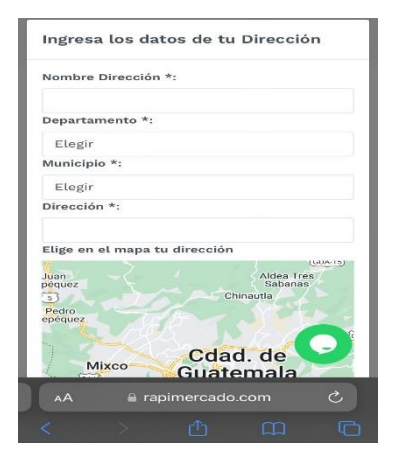

4. Al finalizar, hacer clic en el botón azul de agregar.

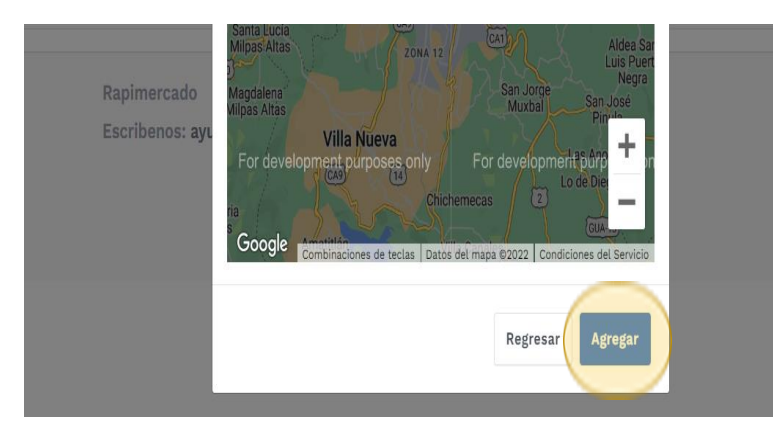

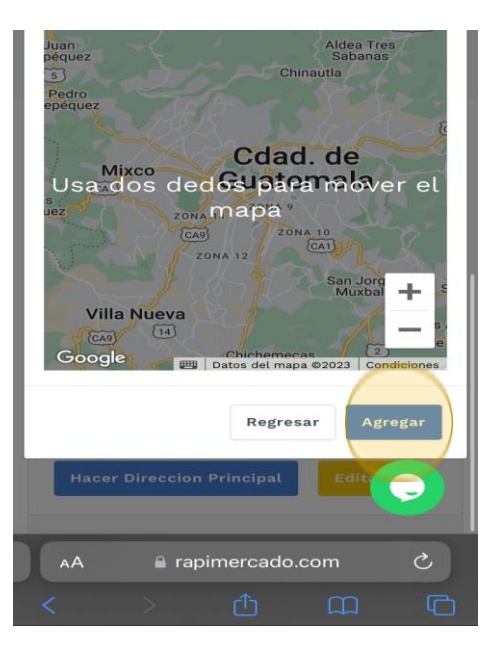

- 5. Para confirmar un proceso, se notificará en la pantalla.
- 6. Hacer clic en el botón azul ok.

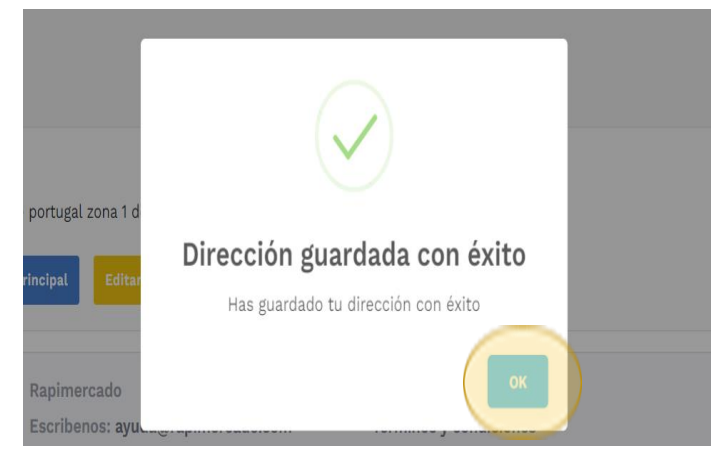

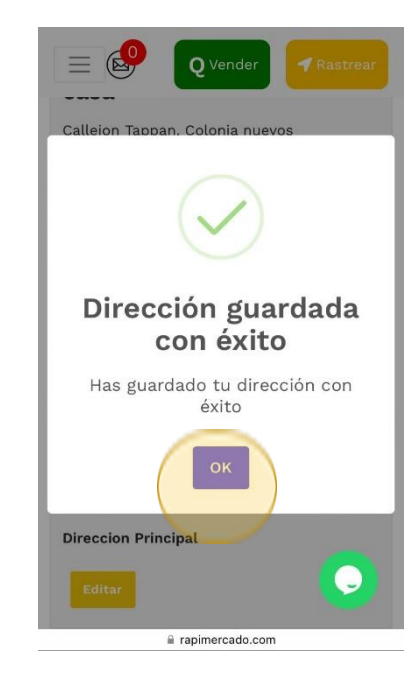

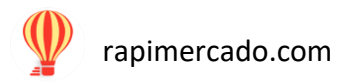

## Cerrar sesión

#### PASOS POR SEGUIR

1. Ingresar desde la opción de usuario que se encuentra en la página principal de la página de Rapimercado. Hacer clic en la opción de cerrar sesión para concluir con el proceso y cerrar la sesión.

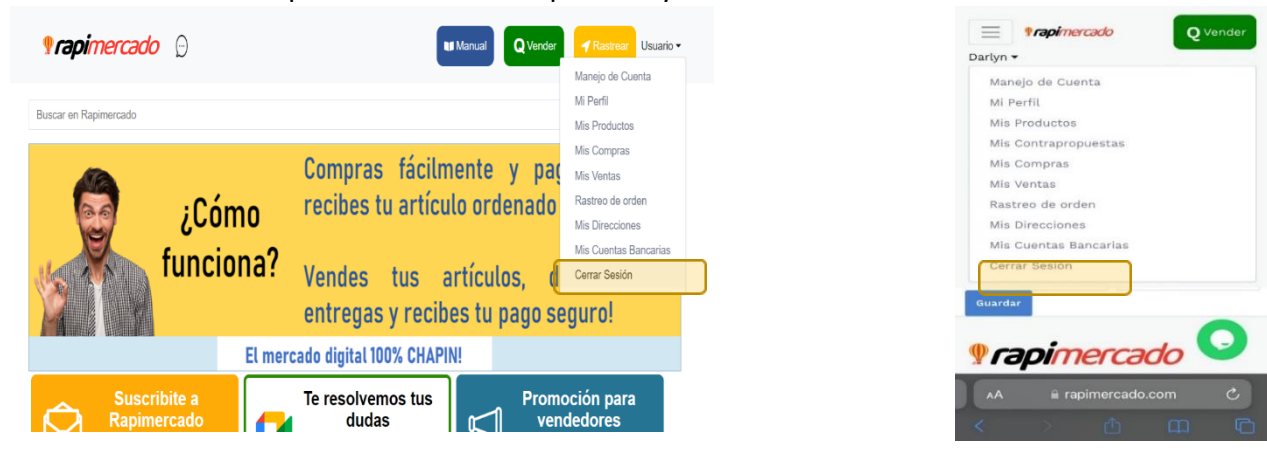

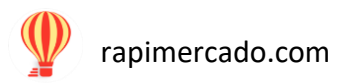

## Suscripción a Rapimercado

En la página principal de Rapimercado, se encuentra la opción para suscribirse y recibir la información sobre las promociones.

1. Hacer clic al botón de suscribirte a Rapimercado.

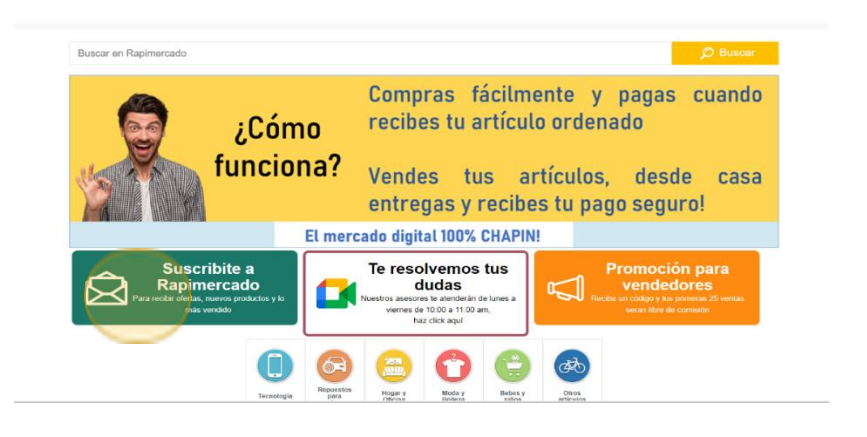

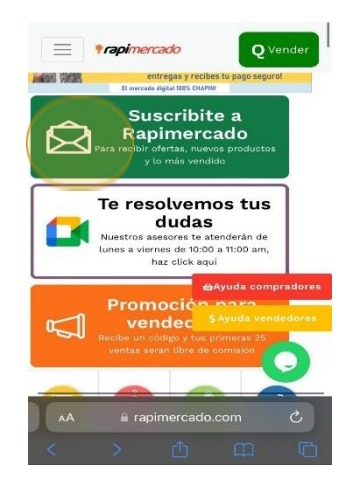

2. Ingresa tu correo electrónico. Hacer clic en el botón azul suscribirse.

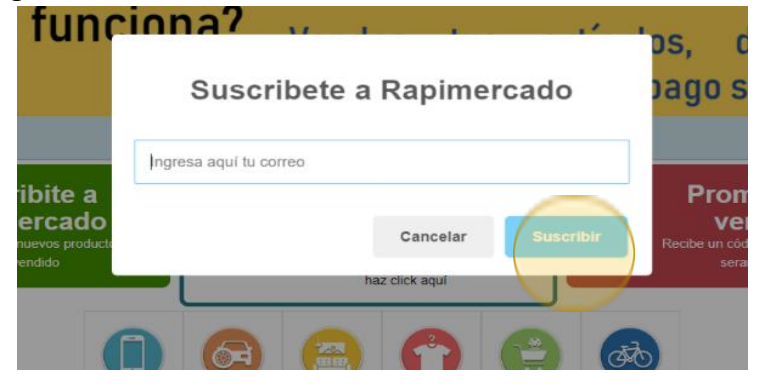

rapimercado.com

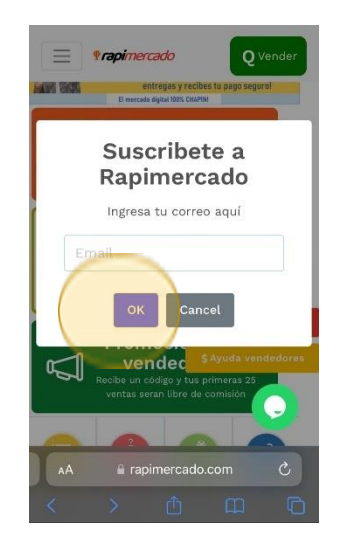

3. Se notica con éxito el proceso, hacer clic en el botón azul de ok.

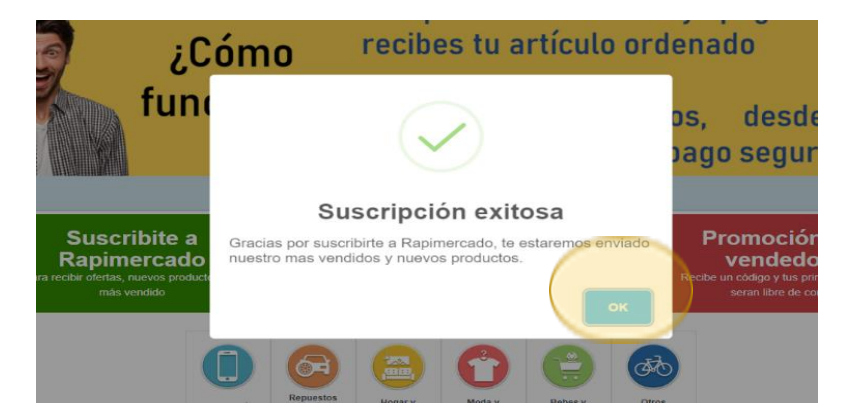

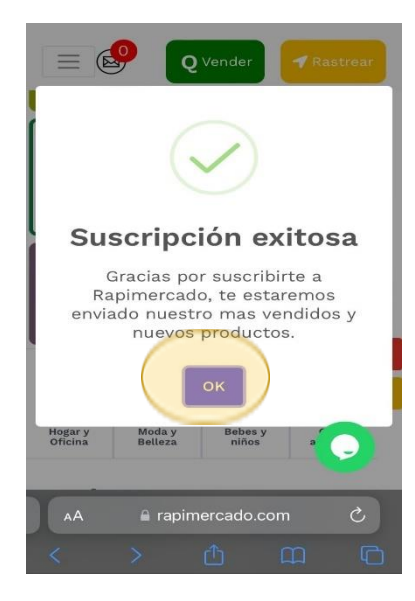

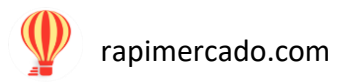

## **Resolver dudas**

De lunes a viernes 10:00 a.m. a 11:00 a.m. estarán habilitadas reuniones por Google Meet para resolver tus dudas.

1. Hacer clic sobre el botón de reuniones para ingresar a la reunión.

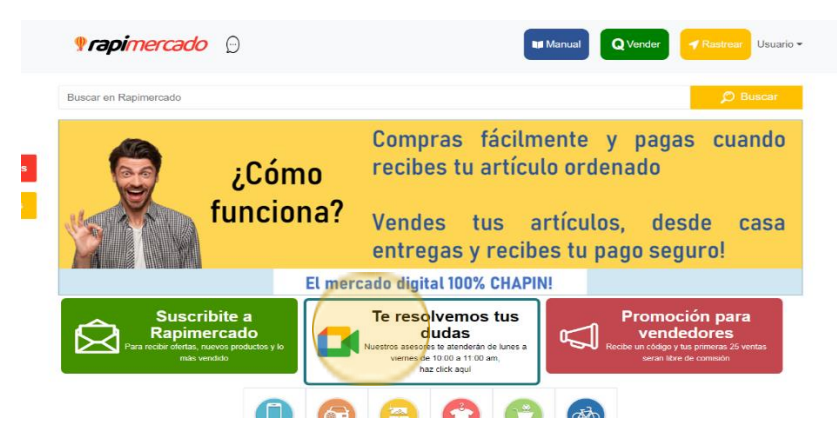

- 2. ¡Al hacer clic te enviara a la página de Google Meet, prepárate!
- 3. Recuerda que solo se atenderá en el horario estipulado.

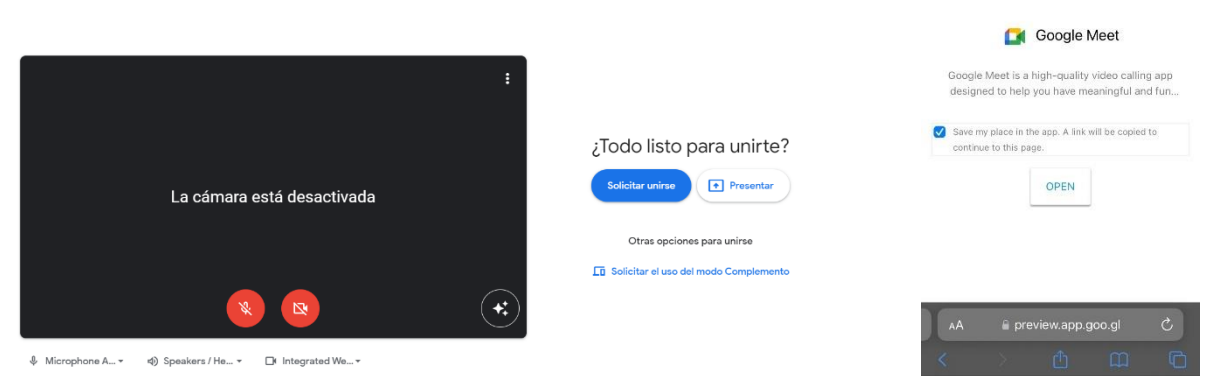

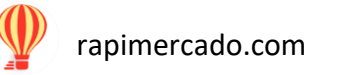

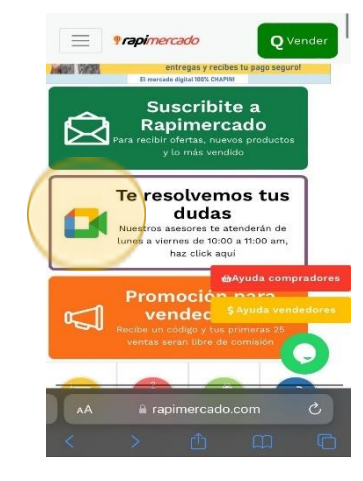

## Rastrear

#### Buscar tu orden

1. En la página de Rapimercado, del lado superior encontraras un botón color amarillo. Hacer sobre él.

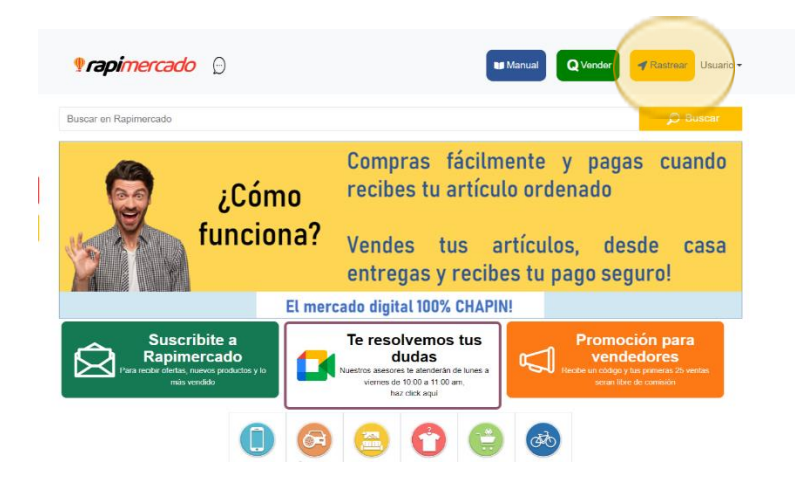

1. Hacer un clic en el botón rojo de buscar.

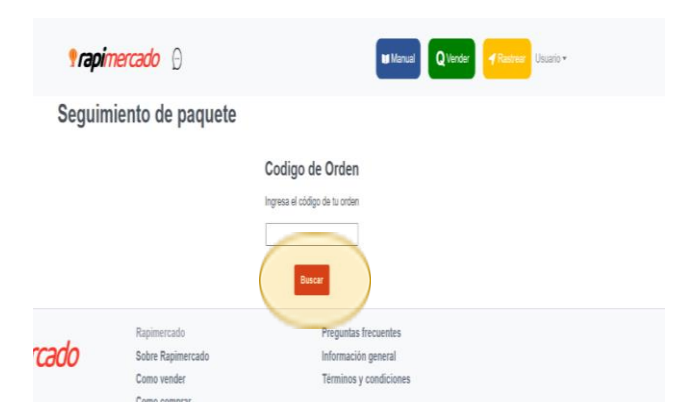

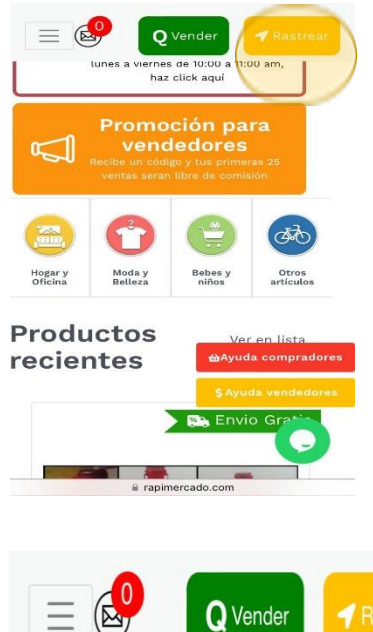

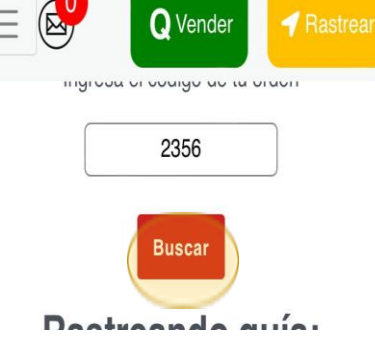

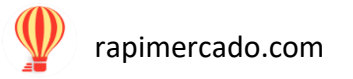

2. Tendrás la información sobre la orden.

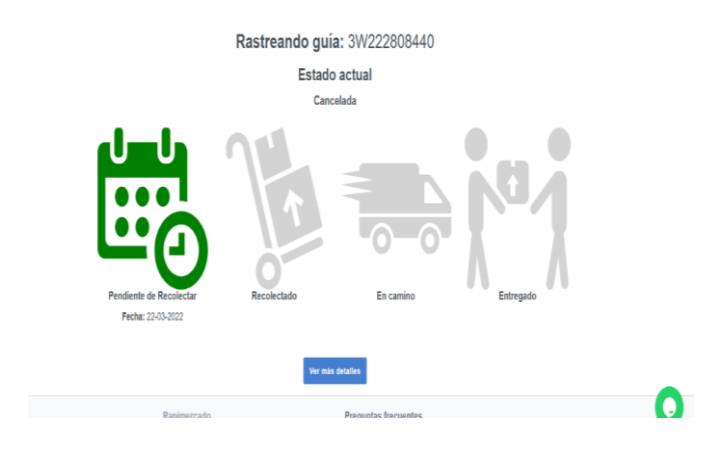

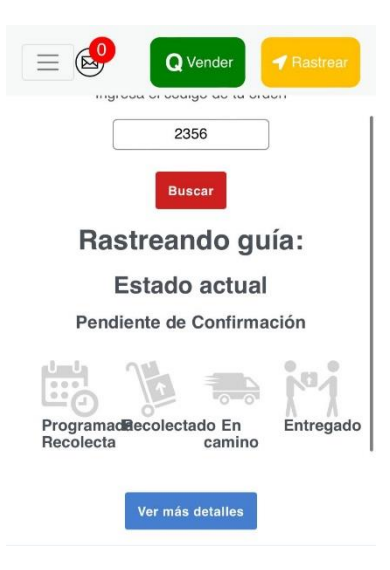

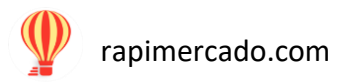

## División de las paginas

En la parte inferior de la página de Rapimercado, se dividen en varias páginas.

1. Coloca un clic sobre el número de página que estes buscando o puedes buscar de página en página.

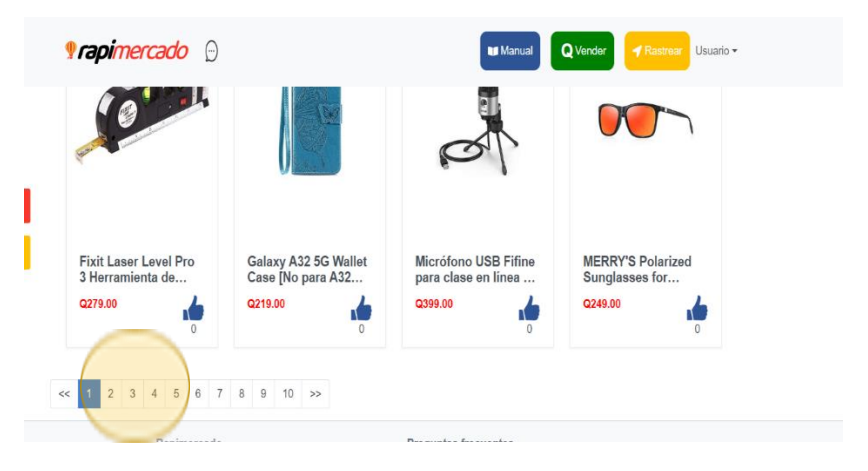

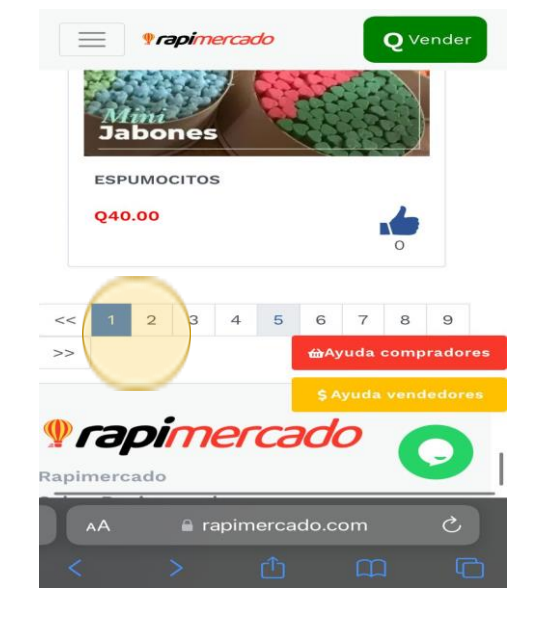

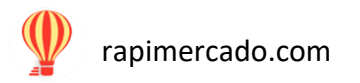

## Calificación de productos

O Vender

LÁMPARA RECARGAB

a rapimercado.com

HAyuda compradores

(🖂

Q200.00

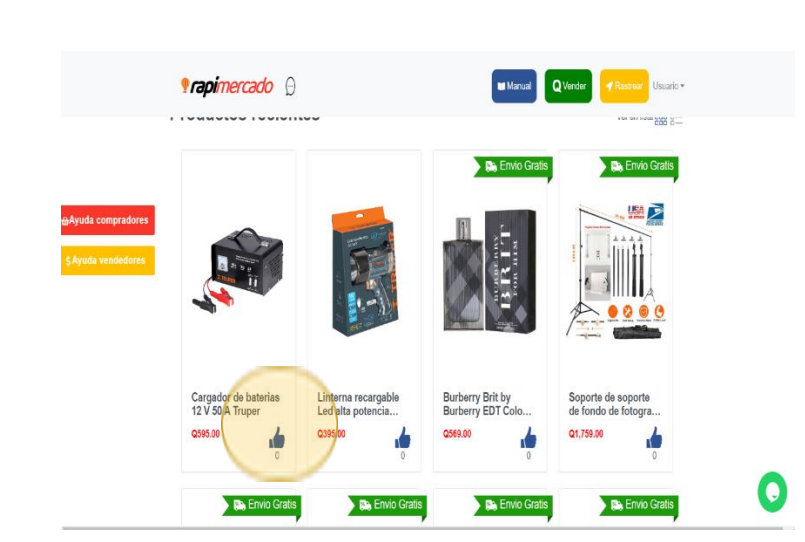

Hacer clic sobre el producto a calificar:

#### ¡Hacer clic sobre el icono de me gusta y listo!

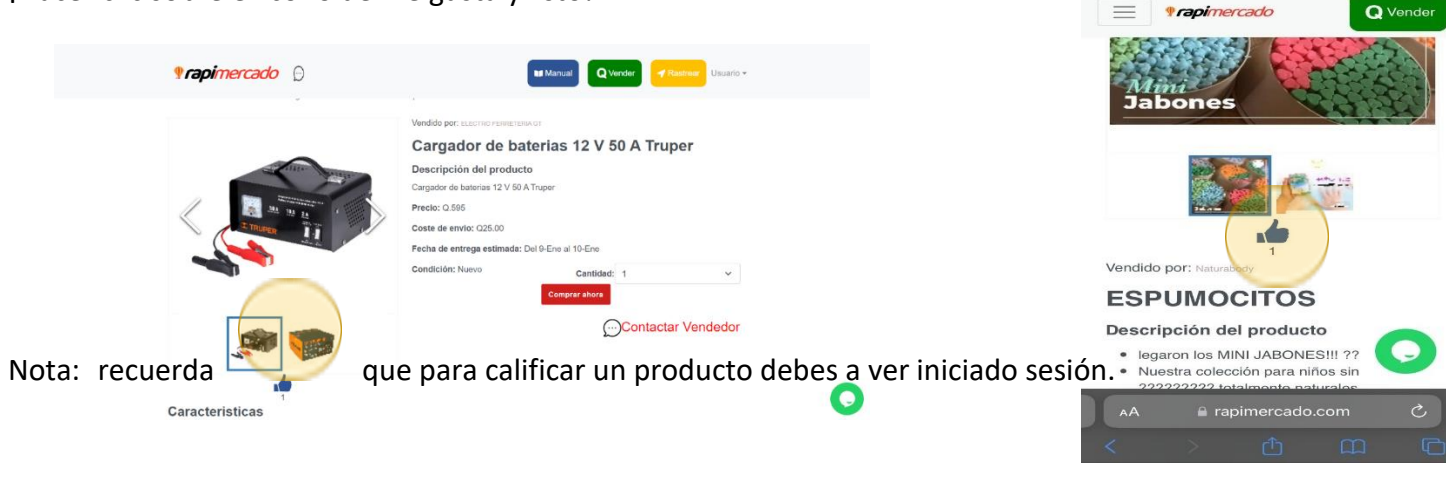

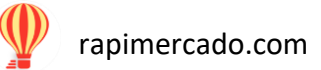

## Atención al cliente

#### PASOS POR SEGUIR

- 1. Dirigirse a la parte inferior del lado derecho de la página.
- 2. Hacer clic sobre el icono color verde.

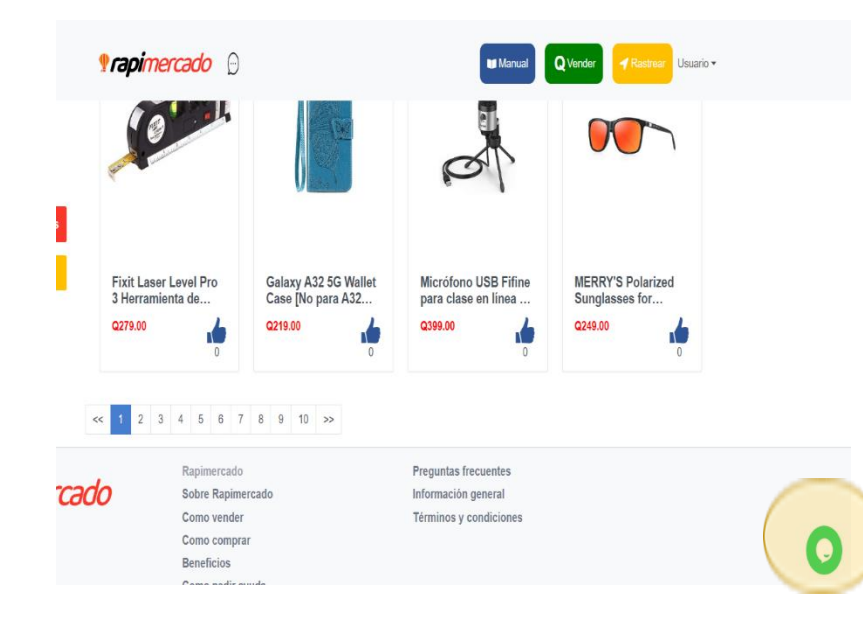

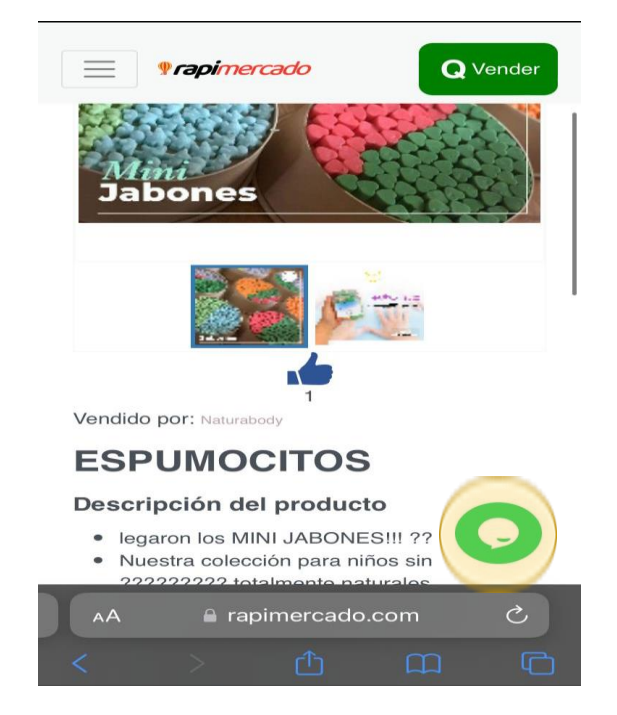

3. Inicia una conversación para resolver tus dudas.

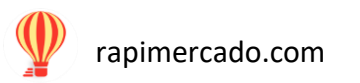

4. Hacer clic sobre el botón verde de iniciar.

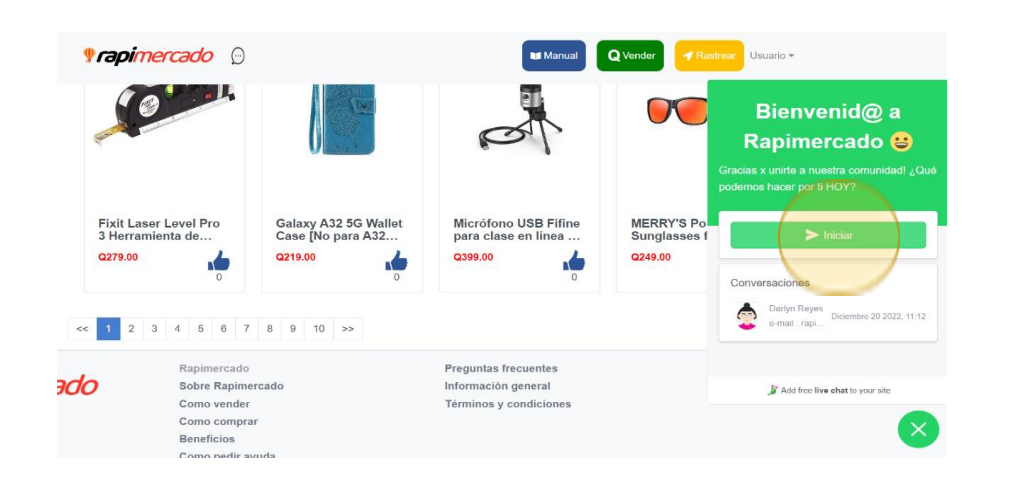

| ×                                                                       |
|-------------------------------------------------------------------------|
| Bienvenid@ a                                                            |
| Rapimercado 😆                                                           |
| Gracias x unirte a nuestra comunidad!<br>¿Qué podemos hacer por ti HOY? |
| > Iniciar                                                               |
| 灯 Add free live chat to your site                                       |
| AA a rapimercado.com Ĉ                                                  |
|                                                                         |

- 5. Ingresa tu e-mail.
- 6. Hacer clic sobre el botón verde de comenzar Chat.

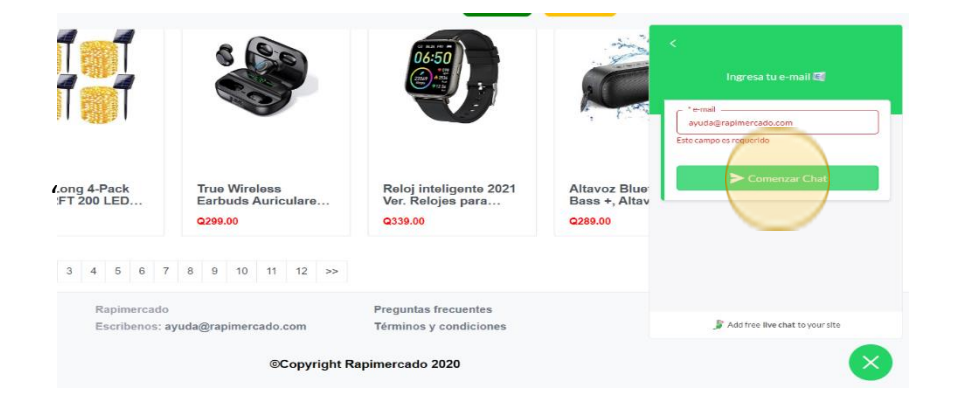

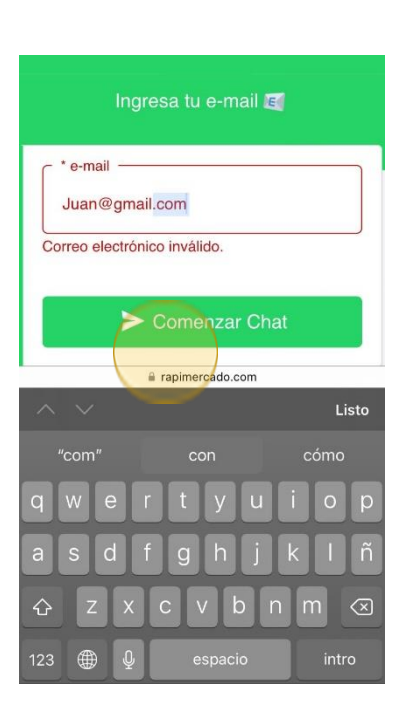

7. Ingresas con éxito al chat para poder realizar tus preguntas.

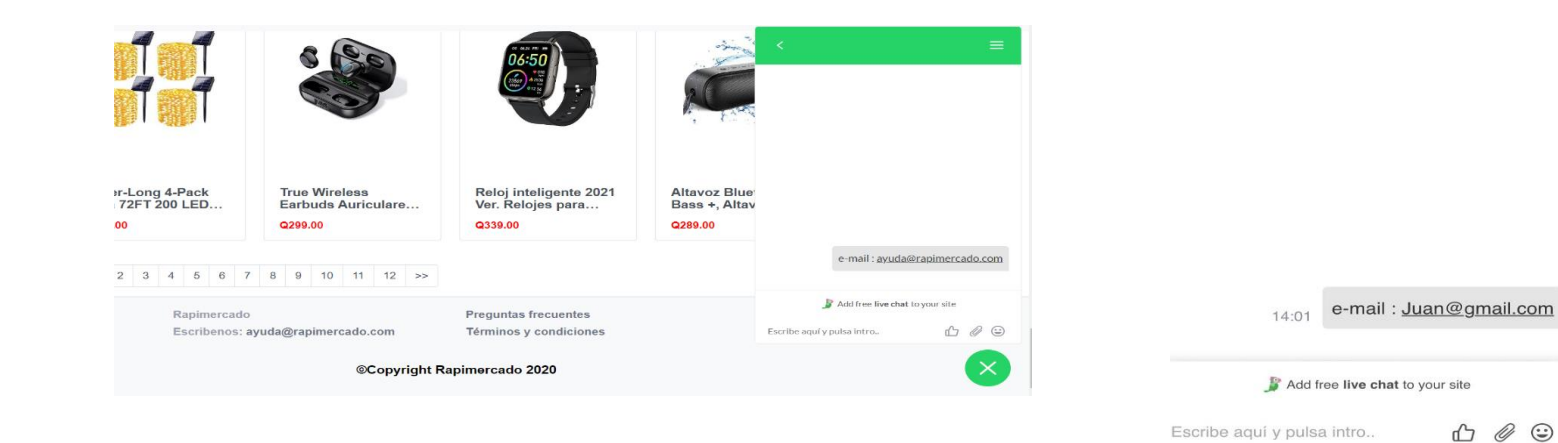

8. Hacer un clic sobre el botón verde de X para finalizar el chat.

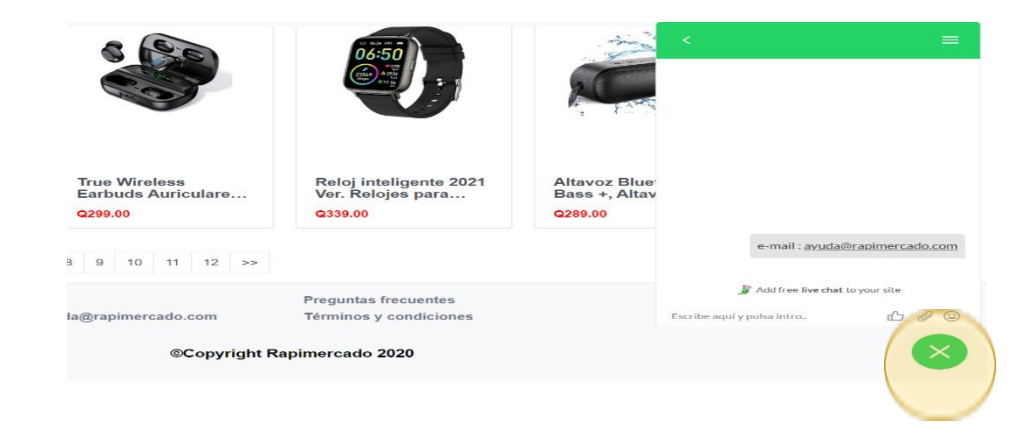

2. Puedes escribirnos al correo electrónico: ayuda@rapimercado.com

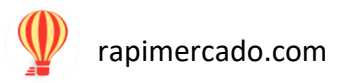

| 39 |
|----|

Escribe aquí y pulsa intro..

a rapimercado.com

G

## **Preguntas frecuentes**

- 1. En la parte inferior de la página esta la sección de preguntas frecuentes.
- 2. Hacer clic sobre la opción de preguntas frecuentes.

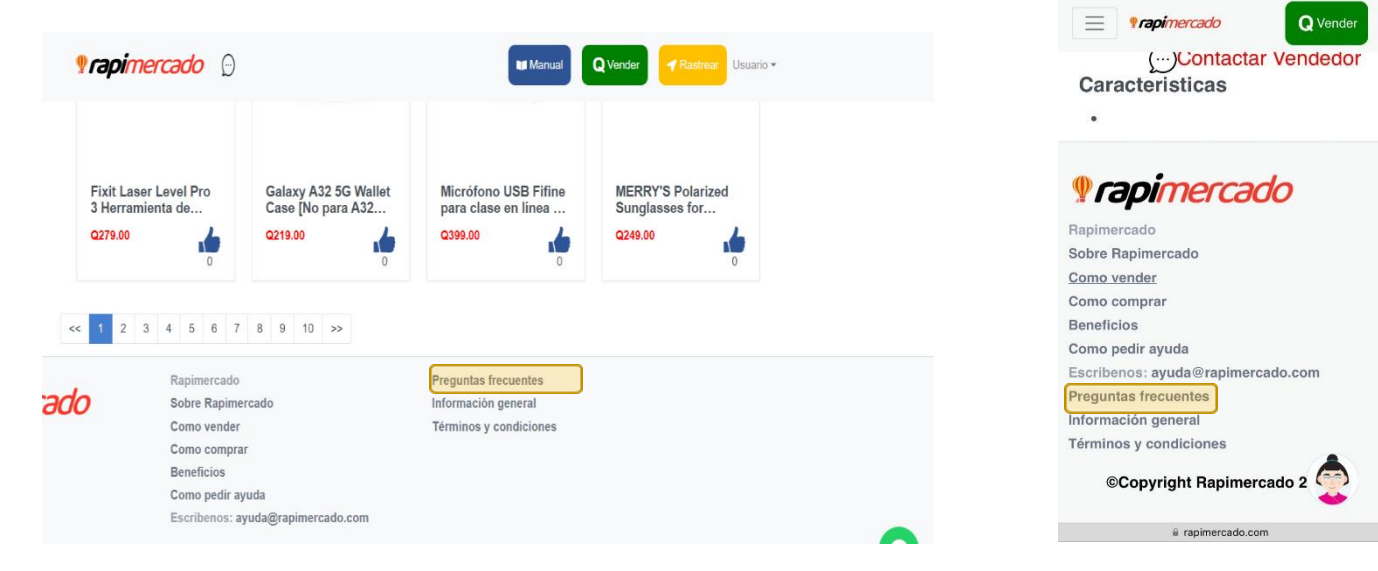

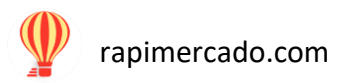

3. Al hacer clic, se abrirá la sección de preguntas frecuentes, puedes hacer clic para encontrar las respuestas.

| Preguntas frecuentes                                                           |   | Prapimercado     Q Vende                                |
|--------------------------------------------------------------------------------|---|---------------------------------------------------------|
| Quiero Comprar                                                                 |   | Produntas fracuenta                                     |
| ¿El precio de los productos ya incluye el costo de la entrega en mi domicilio? | ~ | rieguntas needente                                      |
| ¿Cómo funciona Rapimercado?                                                    | ~ | Quiero Comprar                                          |
| Qué es Rapimercado?                                                            | ~ | ¿El precio de los productos ya 🗸 🗸                      |
| En qué lugares de Guatemala entregan los productos?                            | ~ | en mi domicilio?                                        |
| Cuándo pago el producto que compré?                                            | ~ | ¿Cómo funciona Rapimercado? 🗸 🗸                         |
| Quiero Vender                                                                  |   | ¿Qué es Rapimercado? 🗸 🗸                                |
| Qué puedo vender?                                                              | ~ |                                                         |
| Cuánto cobran por vender en Rapimercado?                                       | ~ | ¿En qué lugares de Guatemala<br>entregan los productos? |

4. Se desglosa la respuesta sobre cada pregunta.

los productos ya ~ sto de la entrega lio? ona Rapimercado? 🗸 🗸 mercado? ~ res de Guatemala productos?

¡Estás listo para utilizar RapiMercado!